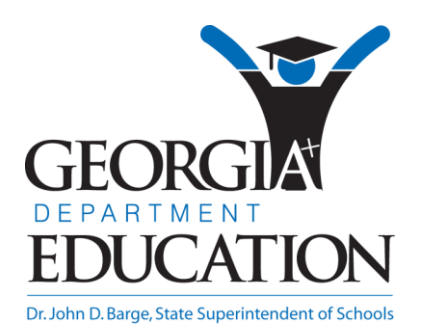

# PCGENESIS FINANCIAL ACCOUNTING AND REPORTING (FAR) SYSTEM OPERATIONS GUIDE

| 1/21/2011 | Section M: Calendar and Fiscal Year-<br>End Processing |
|-----------|--------------------------------------------------------|
|           |                                                        |

[Topic 1: Processing 1099 Vendor Information, V2.4]

# **Revision History**

| Date       | Version | Description                                                                                                    | Author      |
|------------|---------|----------------------------------------------------------------------------------------------------|-------------|
| 1/21/2011  | 2.4     | 10.04.00 – Add 1099-MISC re-print instructions.                                                                                                    | D. Ochala   |
| 07/06/2010 | 2.3     | 10.02.00 – 1099 indicator '9' (Direct Sales) is obsolete - delete. Add support for 'D' (Section 409A Deferrals) and 'E' (Section 409A Income). Update <i>Select Printer</i> screens. | D. Ochala   |
| 12/11/2008 | 2.2     | 08.04.00 – Added duplicate <i>SSN/EIN merge</i> and <i>F8 print</i> option information and instructions.                                                                             | C. W. Jones |
| 03/24/2008 | 2.1     | 08.01.00 – Added 1099 vendor status change information to the Overview.                                                                                                    | C. W. Jones |
| 12/26/2007 | 2.0     | 07.04.00 – Updates to screenshots only, procedures unchanged.                                                                                                    | C. W. Jones |

Georgia Department of Education Dr. John D. Barge, State Superintendent of Schools January 21, 2011 • 10:02 AM • Page i of ii All Rights Reserved.

# Table of Contents

| Overview                                                                                              | 1  |
|----------------------------------------------------------------------------------------------------|----|
| Form 1099-MISC Statements Amount Indicator Table                                                      | 2  |
| 1099 Vendor Information Processing Checklist                                                          | 4  |
| Procedure A: Display/Update 1099 System Control Data                                                  | 5  |
| Procedure B: Vendor File Maintenance                                                                  | 11 |
| B1. Vendor Maintenance                                                                                | 11 |
| B2. Printing the 1099 Vendor Edit Listing                                                             | 11 |
| B2.1. 1099 Vendor Edit Listing (by Vendor Number) – Example                                           | 14 |
| Procedure C: Updating Claims and Journal Vouchers for 1099 Processing                                 | 15 |
| C1. Mass Updating 1099 Accounts Payable Claims                                                        | 15 |
| C2. Maintaining 1099 Accounts Payable Claims                                                          | 21 |
| C3. Updating a 1099 Vendor's Journal Voucher                                                          | 28 |
| C3.1 Scenarios Requiring a Journal Voucher Entry                                                      | 34 |
| C4. Printing the 1099 Details Edit Listing                                                            | 35 |
| C4.1. 1099 Details Edit Listing – Example                                                             | 39 |
| Procedure D: Producing 1099-MISC Forms and Magnetic Media                                             | 40 |
| D1. Printing the Internal Revenue Service (IRS) 1099-MISC Forms                                       | 40 |
| D2. Re-Printing the Internal Revenue Service (IRS) 1099-MISC Forms                                    | 47 |
| D3. Creating the Internal Revenue Service (IRS) 1099 Magnetic Media File/Copying the File to Diskette |    |

### **Overview**

#### \* \* \* ATTENTION \* \* \*

These instructions apply <u>ONLY</u> to school districts and systems filing FORM 1099-MISC statements for vendors.

If the Form 1099-MISC statements are created in PCGenesis, the information must be submitted to the Internal Revenue Service (IRS)/Martinsburg Computing Center (IRS/MCC) on magnetic media or electronically via the Filing Information Returns Electronically (FIRE) system. PCGenesis runs this procedure <u>three times</u> to produce the Recipient, State, and Employer copies of the 1099 forms.

*Remember!* This is a calendar year-end procedure. <u>ALL</u> 1099 payments must be paid <u>AND</u> entered into *PCGenesis by December 31 of the current calendar year.* 

Expenditure details associated with a 1099 vendor may contain amount indicators.

The following processing guidelines apply to processing 1099 vendor information:

**System Control Information:** The *IRS 1099 Control Information* screen identifies school district/system-specific 1099 vendor filing information and includes valid amount indicators and third party agent information. Validate and update this and the yearly filing information as needed.

**Vendor Maintenance:** Section C: Vendor File Maintenance provides detailed information for maintaining PCGenesis vendor information. For 1099 vendors, a response and an entry are required in the 1099 (Y/N) and the Name Control fields. When changing a vendor's 1099 status from 'Y' (Yes) to 'N' (No) on the Vendor Maintenance screen, PCGenesis now automatically deselects all claims for that vendor for 1099 processing and removes the 1099 flag indicator from the corresponding claims. The added measure of deselecting the claims prevents a fatal error during 1099 processing. Additionally, PCGenesis displays the following warning message indicating the same:

| 1099 St | atus Change                                                                        |
|---------|------------------------------------------------------------------------------------|
| (į)     | The 1099 status has been changed from 'Y' to 'N' for vendor 12.                    |
|         | Claims for vendor 12 in calendar year 2008 will be deselected for 1099 processing. |
|         | Select OK to save changes anyway.<br>Select CANCEL to redisplay the screen.        |
|         | Cancel                                                                             |

**Journal Voucher and Claims Maintenance:** 1099 vendor journal voucher and claims maintenance includes validating the 1099 amount indicators and the line item details. PCGenesis does not allow modifications to cancelled 1099 claims or to non-1099 vendor claim/journal voucher information using the 1099 vendor processing procedure.

**1099 Vendor Edit Listing:** The *Edit Listing* provides vendor details in either name or vendor number sequential order. After correcting the errors and reprinting the *Vendor Edit Listing*, compare the results to the *1099-MISC* forms to ensure accuracy.

Georgia Department of Education Dr. John D. Barge, State Superintendent of Schools January 21, 2011• 10:02 AM • Page 1 of 58 All Rights Reserved. **Amount Indicators:** 1099 processing allows the use of amount indicators. The *IRS 1099 Control Information* screen and all 1099 reports, edits, and processing screens in PCGenesis includes these indicators for use when coding expense and journal entry lines.

| Amount Code                                                             | Amount Type                                          |  |
|-------------------------------------------------------------------------|------------------------------------------------------|--|
| 1                                                                       | Rents                                                |  |
| 2                                                                       | Royalties                                            |  |
| 3                                                                       | Other Income, Prizes and Awards                      |  |
| 4                                                                       | Federal Income Tax Withheld (Backup Withholding)     |  |
| 5                                                                       | Fishing Boat Proceeds                                |  |
| 6                                                                       | Medical and Health Care Payments                     |  |
| 7                                                                       | Non-Employee Compensation                            |  |
| 8                                                                       | Substitute Payments in Lieu of Dividends or Interest |  |
| Α                                                                       | Crop Insurance Proceeds                              |  |
| В                                                                       | Excess Golden Parachute Payments                     |  |
| С                                                                       | Gross Proceeds Paid to an Attorney                   |  |
| D                                                                       | Section 409A Deferrals                               |  |
| Ε                                                                       | Section 409A Income                                  |  |
| The IRS provides detailed instructions for the <i>Form1099-Misc</i> at: |                                                      |  |
| http://www.irs.gov/instructions/i1099msc/index.html.                    |                                                      |  |

Form 1099-MISC Statements Amount Indicator Table

#### **IRS 1009 Magnetic Media Processing**

<u>System Magnetic Media Contact Information</u>: In addition to the reporting agency's telephone number, 1099 processing also prompts for the contact name and an E-mail address when users create the 1099 magnetic media file. Although the information exists from a previous 1099 *CONTROL* file, verify the information is in fact correct. Where appropriate, a 1099 file indicator is also available if the IRS/MCC was unable to process a previously submitted file.

In addition to diskette submission, users may also submit the 1099 file electronically through the *Filing Information Returns Electronically (FIRE)* system. Although the Technology Management Customer Support Center <u>does not</u> offer technical support for this procedure, *IRS Publication 1220* at: <u>http://www.irs.gov/pub/irs-pdf/p1220.pdf</u> provides the instructions for using the *FIRE* system and for submitting the 1099 file electronically. The *IRS/ECC Information Reporting Customer Service Section (IRP/CSS)* provides user support for the *FIRE* system. Contact the IRS via e-mail *(mailto:* <u>mccirp@is.gov)</u> or via telephone at (866) 455-7438.

<u>FORM 1099-MISC Magnetic Media (Diskette) Submission Requirements</u>: To submit FORM 1099-MISC information via magnetic media, the school district/system Internal Revenue Service (IRS) Form 4419 - Application for Filing Information Returns Magnetically/Electronically must be on file with the IRS. The IRS provides detailed instructions for magnetic media submission and Form 4419 at: <u>http://www.irs.gov/pub/irs-pdf/p1220.pdf</u>. Submit the form at least thirty (30) days before the due date of tax returns for the current calendar year. When approved by the IRS to file FORM 1099-MISC information via magnetic media or electronically, the IRS assigns a five-digit alphanumeric Transmitter Control Code (TCC). Enter this code on the PCGenesis IRS 1099 System Control Information screen.

> Georgia Department of Education Dr. John D. Barge, State Superintendent of Schools January 21, 2011• 10:02 AM • Page 2 of 58 All Rights Reserved.

**Internal Revenue Service (IRS) Publications:** Refer to IRS *Publication 1220 - Specifications for Filing Forms 1098, 1099, 5498 and W-2G Magnetically or Electronically with IBM 3480, 3490, 3590, AS400 compatible tape cartridges* at: <u>http://www.irs.gov/pub/irs-pdf/p1220.pdf</u>.

Georgia Department of Education Dr. John D. Barge, State Superintendent of Schools January 21, 2011• 10:02 AM • Page 3 of 58 All Rights Reserved.

# 1099 Vendor Information Processing Checklist

|              | Complete these steps in the order provided. |                                                                                                    |  |  |  |  |
|--------------|---------------------------------------------|----------------------------------------------------------------------------------------------------|--|--|--|--|
| $\checkmark$ | Step                                        | Action                                                                                                    |  |  |  |  |
|              | 1                                           | Update the IRS 1099 Control Information screen.                                                                                                    |  |  |  |  |
|              | 2                                           | Add new 1099 vendor information.                                                                                                    |  |  |  |  |
|              | 3                                           | Update existing 1099 vendor information, where appropriate.                                                                                                    |  |  |  |  |
|              | 4                                           | Print the 1099 Vendor Edit Listing.                                                                                                    |  |  |  |  |
|              | 5                                           | Mass update 1099 vendor claims as needed.                                                                                                    |  |  |  |  |
|              | 6                                           | Perform 1099 Accounts Payable (A/P) claims maintenance by identifying the 1099 claims.                                                                                       |  |  |  |  |
|              | 7                                           | Perform 1099 Accounts Payable (A/P) journal voucher maintenance by identifying the journal entry posted 1099 claims.                                                         |  |  |  |  |
|              | 8                                           | Print the 1099 Details Edit Listing.<br>If there are errors, correct the errors and generate the report again to ensure<br>accuracy. Repeat this process as often as needed. |  |  |  |  |
|              | 9                                           | Perform 1099 Accounts Payable (A/P) claims maintenance, where appropriate.                                                                                                   |  |  |  |  |
|              | 10                                          | Print the 1099-MISC forms.                                                                                                    |  |  |  |  |
|              | 11                                          | Compare the results of the 1099 Details Edit Listing to the 1099 forms to ensure the results are the same and are accurate.                                                  |  |  |  |  |
|              | 12                                          | Create the 1099 magnetic media file.                                                                                                    |  |  |  |  |
|              | 13                                          | Copy the 1099 magnetic media file to diskette.                                                                                                    |  |  |  |  |

# Procedure A: Display/Update 1099 System Control Data

| Step | Action                                                                                                    |
|------|----------------------------------------------------------------------------------------------------|
| 1    | From the <i>Business Applications Master Menu</i> , select <b>1</b> ( <b>F1</b> - Financial Accounting & Reporting System). |

#### The following screen displays:

Step

2

|          | DCG Dist=8991 Rel=05.04.00 08/17/2007 CJD 001 C:\DEVSYS C:\SECOND | - BX  |
|----------|-------------------------------------------------------------------|-------|
|          | Financial Accounting & Reporting MAS                              | FER1  |
|          | FKey Master Menu                                                  |       |
|          | 1 Budget Account Master Menu                                      |       |
|          | 2 Purchase Order Processing Menu                                  |       |
|          | 3 Claim Processing Menu                                           |       |
|          | Vendor Check Processing Menu                                      |       |
|          | 5 Revenue Account Master Menu                                     |       |
|          | 6 Accounts Receivable Processing Menu                             |       |
|          | Receipt Processing Menu                                           |       |
|          | Cash Management & Investment Management Menu                      |       |
|          | 9 Financial Reporting & Month/Yr-End Close Menu                   |       |
|          | 10 Account Master Description File Menu                           |       |
|          | 11 General Ledger Account Master Menu                             |       |
|          | 12 Year End Processing Menu                                       |       |
|          | 13 Special Functions Menu                                         |       |
|          | 14 Vendor Master Menu                                             |       |
|          | 15 Source Master Menu                                             |       |
|          |                                                                   |       |
|          | File Reorganization                                               |       |
|          |                                                                   |       |
|          |                                                                   |       |
|          | Master <sup>Ilse</sup> list 07.4                                  | 33.00 |
|          |                                                                   |       |
|          |                                                                   |       |
| Action   |                                                                   |       |
| Action   |                                                                   |       |
| 12       |                                                                   |       |
| Select 2 | ( <b>F12</b> - Year End Processing Menu).                         |       |

| D PCG E                               | 0ist=8991 Rel=05.04.00                             | ) 10/18/2007 CJD 001<br>Financial Accou        | C:WEVSYS C:\SECO | ND |          |
|---------------------------------------|----------------------------------------------------|------------------------------------------------|------------------|----|----------|
|                                       | FKey<br><br>Calendar Year E<br>10 IRS 1099 Pr      | Year End Pr<br>nd Processing:<br>ocessing Menu | ocessing Menu    |    |          |
|                                       | Fiscal Year End<br>27 Transfer Op                  | Processing:<br>en P.O.'s to New Year           |                  |    |          |
|                                       | Audit Departmen<br>28 Expenditure<br>29 Revenue Sa | t:<br>Sampling<br>mpling                       |                  |    |          |
|                                       |                                                    |                                                |                  |    |          |
|                                       |                                                    |                                                |                  |    |          |
| Master <sup>Use</sup> list<br>ric D D | Werga                                              |                                                |                  |    | 07.02.00 |
|                                       |                                                    |                                                |                  |    |          |

Select **10** (**F10** - Calendar Year End Processing: IRS 1099 Processing Menu).

The following screen displays:

Step

Step

Ac

3

| FKey       IRS 1099 Processing Menu         1       1099 A/P Claims Mass Update         2       1099 JAP Claims Maintenance         3       1099 Journal Voucher Maintenance         5       1099 Vendor Edit Listing         6       1099 Details Edit Listing         10       Print 1099-MISC Forms         11       Create 1099 Export File         3       Display/Update 1099 System Control Data         15       Vendor File Maintenance |
|----------------------------------------------------------------------------------------------------|
|                                                                                                    |

| 4 | Select 13 (I | 1 <b>3 - Display/Update</b> | e 1099 System | Control Data). |
|---|--------------|-----------------------------|---------------|----------------|
|---|--------------|-----------------------------|---------------|----------------|

Georgia Department of Education Dr. John D. Barge, State Superintendent of Schools January 21, 2011• 10:02 AM • Page 6 of 58 All Rights Reserved.

| PCG Dist=8991 Rel=10.02.00 04/12/2010 DOD 001 SV C:\DEVSYS C:\SEC0                                                                                                    |
|----------------------------------------------------------------------------------------------------|
| FARPM110<br>***** IRS 1099 CONTROL INFORMATION *****                                                                                                    |
| Name: <u>SMITH CITY BOARD OF EDUCATION</u><br>Address: <u>102 MAIN STREET</u><br>City: <u>SMITH</u> State: <u>GA</u> Zip: <u>33333</u>                                                                                                    |
| Filing Information For What Year: 2019<br>Federal Employer Identification Number (EIN): <u>998877889</u><br>Name Control: <u>SNIT</u><br>Type of Return: A (Misc)<br>Transmitter Control Code (TCC): <u>00001</u>                                                                                          |
| Amount Indicators (Y/N):<br>1 - Rents Y 2 - Royalties Y 3 - Other income Y<br>4 - Fed income tax w/h Y 5 - Fishing boat Y 6 - Medical payments Y<br>7 - Nonemployee comp Y 8 - Lieu of dividends Y B - Parachute payments N<br>C - Legal services Y D - Section 409A deferrals Y E - Section 409A income Y |
| Transfer Agent Information<br>Transfer Agent Indicator (Y/N): M<br>Name:<br>Address:                                                                                                    |
| ENTER = Validate, F16 = Exit 10.02.00                                                                                                    |

| Step | Action                                                                                                    |
|------|----------------------------------------------------------------------------------------------------|
| 5    | Verify the defaulting <b>Name, Address</b> , <b>City</b> , <b>State</b> and <b>Zip</b> (Code) field entries are correct, and where appropriate, modify the remaining fields' entries.                                                                                                    |
| 6    | Enter the year (YY) in the <b>Filing Information For What Year</b> field.<br>The entry in the field must correspond with the tax year in Box 4 of Form 4419 –<br>Application for Filing Information Returns Magnetically/Electronically.                                                                                                    |
| 7    | Enter the Employer Identification Number (EIN) in the <b>Federal Employer Identification</b><br><b>Number (EIN)</b> field.<br>The entry in the field must correspond with Box 3 of Form 4419 and the EIN listed on the<br>Federal Income Tax (FIT) Table screen. Refer to the <u>Payroll System Operations Guide</u> ,<br>Section I: Special Functions, Topic 9: Tax Tables/Withholding/Control Information<br>Processing for the instructions to access this screen. |
| 8    | Refer to the <i>Internal Revenue Services (IRS) Publication 1220</i> for instructions regarding the entry in the <b>Name Control</b> field.                                                                                                    |
| 9    | Verify A (FORM 1099-MISC) displays in the <b>Type of Return</b> field.                                                                                                    |

| Step                | Action                                                                                                    |
|---------------------|----------------------------------------------------------------------------------------------------|
| 10                  | If reporting via Magnetic Media/Third Party Vendors: Enter the appropriate transmit control code in the Transmitter Control Code field.                                                                     |
|                     | The Internal Revenue Service (IRS) assigns the Transmitter's Control Code (TCC) when approved for magnetic media submission (Form 4419).                                                                    |
| 11                  | Refer to the <i>Internal Revenue Services (IRS) Publication 1220</i> for a definition of the codes in the <b>Amount Indicators (Y/N)</b> fields.                                                            |
|                     | Form 1099-MISC Statements Amount Indicator Table                                                                                                    |
| Amount<br>Indicator | Amount Indicator Description                                                                                                    |
| 1                   | Rents                                                                                                    |
| 2                   | Royalties                                                                                                    |
| 3                   | Other Income, Prizes and Awards                                                                                                    |
| 4                   | Federal Income Tax Withheld (Backup Withholding)                                                                                                    |
| 5                   | Fishing Boat Proceeds<br>Medical and Health Care Desimants                                                                                                    |
| 0<br>7              | Medical and Health Care Payments                                                                                                    |
| 8                   | Substitute Payments in Lieu of Dividends or Interest                                                                                                    |
| Δ                   | Cron Insurance Proceeds                                                                                                    |
| B                   | Excess Golden Parachute Payments                                                                                                    |
| C                   | Gross Proceeds Paid to an Attorney                                                                                                    |
| D                   | Section 409A Deferrals                                                                                                    |
| Е                   | Section 409A Income                                                                                                    |
| The IRS             | provides detailed instructions for the <i>Form1099-Misc</i> at:                                                                                                    |
| <u>http://www</u>   | v.irs.gov/instructions/11099msc/index.ntml.                                                                                                    |
| 12                  | For Third Party Vendors: Enter Y (Yes) or N (No) in the Transfer Agent Indicator field.                                                                                                    |
|                     | If the school district's or the system's 1099 file transmission is from any location other than the central office, enter Y (Yes) in the field and the agent's information in Step 8, Step 10, and Step 13. |
| 13                  | For Third Party Vendors: Enter your school district's transmittal agent information in the Name, Address, City, State, and Zip (Code) fields.                                                               |
|                     | When entering Y (Yes) in the Transfer Agent field, make corresponding entries within these fields.                                                                                                    |
| 14                  | Select Enter (Validate).                                                                                                    |

| PCG Dist=8991 Rel=10.02.00 04/12/2010 DOD 001 SV C:\DEVSYS C:\SECO                                                                                                    |
|----------------------------------------------------------------------------------------------------|
| FARPM110<br>***** IRS 1099 CONTROL INFORMATION *****                                                                                                    |
| Name: SMITH CITY ROARD OF FDUCATION                                                                                                    |
| Address: 102 MAIN STREET                                                                                                    |
| City: SMITH State: GA Zip: 33333                                                                                                    |
| Filing Information For What Year: 2010<br>Federal Employer Identification Number (EIN): 998877889<br>Name Control: SMIT<br>Type of Return: A (Misc)                                                                                                    |
| Transmitter control code (TCC): 00001                                                                                                    |
| Amount Indicators (Y/N):<br>1 - Rents Y 2 - Royalties Y 3 - Other income Y<br>4 - Fed income tax w/h Y 5 - Fishing boat Y 6 - Medical payments Y<br>7 - Nonemployee comp Y 8 - Lieu of dividends Y B - Parachute payments N<br>C - Legal services Y D - Section 409A deferrals Y E - Section 409A income Y |
| <br>Transfer Agent Information                                                                                                    |
| Transfer Agent Indicator (Y/N): N                                                                                                    |
| Name:<br>Address:                                                                                                    |
| state: 21p:                                                                                                    |
|                                                                                                    |
|                                                                                                    |
| ENTER = Update, F16 = Reenter 10.02.00                                                                                                    |
|                                                                                                    |
|                                                                                                    |

| Step | Action                                                                                                    |
|------|----------------------------------------------------------------------------------------------------|
| 15   | Verify the screen's entries are correct and select <b>Enter</b> (Update) to return to the <i>Financial</i> Accounting & Reporting – IRS 1099 Processing Menu. |
|      | <i>If the information is incorrect, select F16 (Exit), make the appropriate modifications, and select Enter <i>twice</i>.</i>                                 |

|      | c                     | PCG Dist=8991                                  | Rel=05.04.00                                           | 10/18/2007 CJD 001                                      | C:\DEVSYS C:\SECOND |             |          |                        |
|------|-----------------------|------------------------------------------------|--------------------------------------------------------|---------------------------------------------------------|---------------------|-------------|----------|------------------------|
|      |                       | FKey                                           |                                                        | IRS 1099 Pr                                             | ocessing Menu       |             | FHAFFIE  |                        |
|      |                       | 1 -<br>2 -<br>3 -                              | - 1099 A/P Clair<br>- 1099 A/P Clair<br>- 1099 Journal | ms Mass Update<br>ms Maintenance<br>Voucher Maintenance |                     |             |          |                        |
|      |                       | 5 -<br>6 -                                     | 1099 Vendor I<br>1099 Details                          | Edit Listing<br>Edit Listing                            |                     |             |          |                        |
|      |                       | <u> </u>                                       | Print 1099-MI<br>Create 1099 E                         | SC Forms<br>Export File                                 |                     |             |          |                        |
|      |                       | <u>13</u> -<br>15 -                            | Display/Upda<br>Vendor File M                          | te 1099 System Contro<br>laintenance                    | I Data              |             |          |                        |
|      |                       |                                                |                                                        |                                                         |                     |             |          |                        |
|      |                       |                                                |                                                        |                                                         |                     |             |          |                        |
|      |                       |                                                |                                                        |                                                         |                     |             |          |                        |
|      |                       | Naster Ise <sub>list</sub><br>rec III III IIII |                                                        |                                                         |                     |             | 07.02.00 |                        |
| Step | Action                |                                                |                                                        |                                                         |                     |             |          |                        |
| 16   | Select <b>FIG</b>     | ( <b>F16</b> - 1                               | Exit) to                                               | o return to                                             | the Financ          | ial Accou   | nting &  | Reporting – Year End   |
|      | Processing M<br>Menu. | <i>Ienu</i> , or s                             | select                                                 | Master (Ma                                              | aster) to ret       | turn to the | e Busine | ss Applications Master |

Georgia Department of Education Dr. John D. Barge, State Superintendent of Schools January 21, 2011• 10:02 AM • Page 10 of 58 All Rights Reserved.

## **Procedure B: Vendor File Maintenance**

### **B1.** Vendor Maintenance

*Refer to Section C: Vendor File Maintenance for the instructions to update PCGenesis vendor information.* 

### **B2.** Printing the 1099 Vendor Edit Listing

Select **12** (F12 - Year End Processing Menu).

|       | PCG Dist=8991 Rel=0 | 5.04.00 08/17/2007 CJD 001 C:\DEVSYS C:\SECOND             | - D<br>MASTER1 |
|-------|---------------------|------------------------------------------------------------|----------------|
|       | FKeu                | Macter Nenu                                                | ino En         |
|       |                     | haseer hend                                                |                |
|       | _1 Budg             | et Account Master Menu                                     |                |
|       | 2 Purch             | ase Order Processing Menu                                  |                |
|       | <u>3</u> Claim      | Processing Menu                                            |                |
|       | 4 Vend              | or Check Processing Menu                                   |                |
|       | 5                   |                                                            |                |
|       | 6 Accou             | nue account master menu<br>unte Beceivable Processing Menu |                |
|       | 7 Bece              | int Processing Menu                                        |                |
|       | 8 Cash              | Management & Investment Management Menu                    |                |
|       |                     | 5                                                          |                |
|       | <u>9</u> Finar      | icial Reporting & Month/Yr-End Close Menu                  |                |
|       | 10 Accer            | Int Master Description File Menu                           |                |
|       | 11 Gene             | ral Ledger Account Master Menu                             |                |
|       | 12 Year             | End Processing Menu                                        |                |
|       | 13 Snec             | al Functions Menu                                          |                |
|       | 14 Vend             | or Master Menu                                             |                |
|       | 15 Sourc            | ce Master Menu                                             |                |
|       |                     |                                                            |                |
|       | 20 File F           | leorganization                                             |                |
|       |                     |                                                            |                |
|       |                     |                                                            |                |
| -     |                     |                                                            | 97 99 99       |
| Maste | er overlist         |                                                            | 07.03.00       |
| FIE   |                     |                                                            |                |
|       |                     |                                                            |                |
|       |                     |                                                            |                |

The following screen displays:

Action

Step

Step

2

1

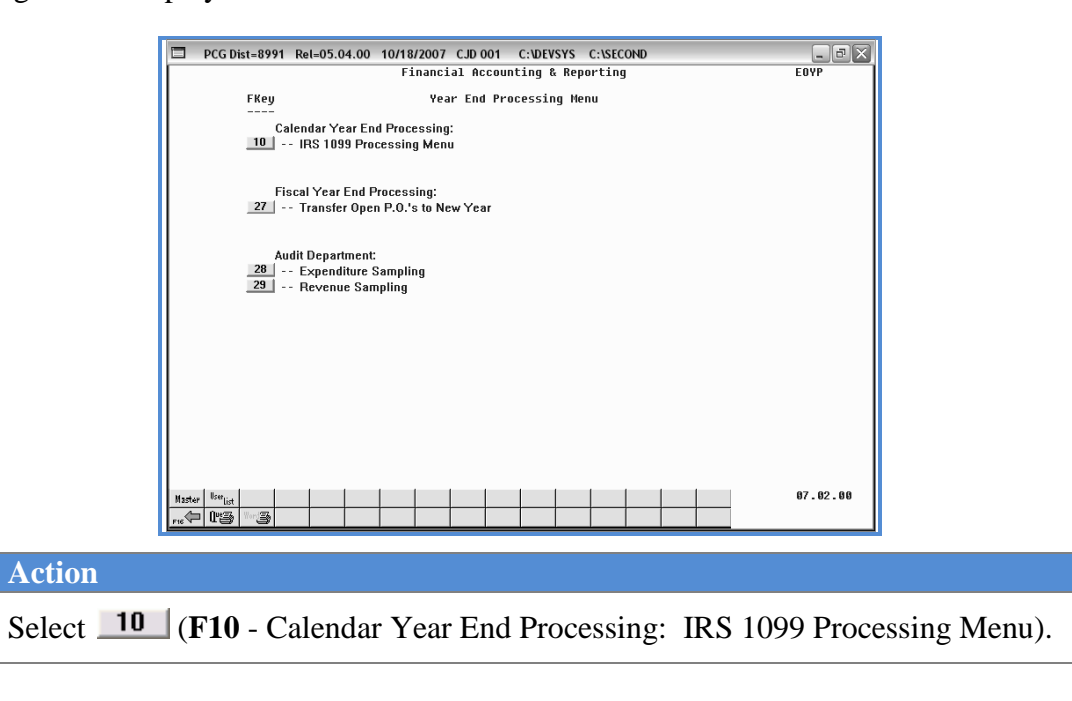

Georgia Department of Education Dr. John D. Barge, State Superintendent of Schools January 21, 2011• 10:02 AM • Page 11 of 58 All Rights Reserved.

|      | c          | PCG Dist=8991 Rel=05.04.00 10/18/2007 CJD 001 C:\DEVSYS C:\SECOND |
|------|------------|-------------------------------------------------------------------|
|      |            | Financial Accounting & Reporting FARPP100                         |
|      |            | FREY IRS 1099 Processing Menu                                     |
|      |            | 2 1099 A/P Claims Mass Opdate<br>2 1099 A/P Claims Maintenance    |
|      |            | 3 1099 Journal Voucher Maintenance                                |
|      |            | 5 1099 Vendor Edit Listing<br>6 1099 Details Edit Listing         |
|      |            | 10 Print 1099-MISC Forms<br>11 Create 1099 Export File            |
|      |            | 13 Display/Update 1099 System Control Data                        |
|      |            | 15 Vendor File Maintenance                                        |
|      |            |                                                                   |
|      |            |                                                                   |
|      |            |                                                                   |
|      |            |                                                                   |
|      |            |                                                                   |
|      | -          | 1254° 10°22 002                                                   |
|      |            | «/////////////////////////////////////                            |
| Step | Action     |                                                                   |
|      |            |                                                                   |
| 3    | Select 5 ( | <b>F5</b> - 1099 Vendor Edit Listing).                            |
|      |            |                                                                   |

The following screen displays:

| PCG Dist=8991 | Rel=10.02.00 | 04/12/2010      | DOD 001    | SV C:\DEVSY | S C:\SECO B × |
|---------------|--------------|-----------------|------------|-------------|---------------|
|               |              |                 |            |             | FARPR104      |
|               |              | 1099 Vendor I   | dit Listin | g           |               |
|               | Edit 1:      | isting by Vendo | or Number  | F1          |               |
|               | Edit 1:      | isting by Vendo | or Name    | F2          |               |
|               |              |                 |            |             |               |
|               |              |                 |            |             |               |
|               |              |                 |            |             |               |
|               |              |                 |            |             |               |
|               |              |                 |            |             |               |
|               |              |                 |            |             |               |
|               |              |                 |            |             |               |
|               |              |                 |            |             |               |
|               |              |                 |            |             |               |
|               |              |                 |            |             |               |
| F16 = Exit    |              |                 |            |             | 10.02.00      |
|               |              |                 |            |             |               |

Georgia Department of Education Dr. John D. Barge, State Superintendent of Schools January 21, 2011• 10:02 AM • Page 12 of 58 All Rights Reserved.

| Step | Action                                                                                                    |
|------|----------------------------------------------------------------------------------------------------|
| 4    | Select F1 (Edit Listing by Vendor Number) or F2 (Edit Listing by Vendor Name).                                          |
|      | Based on the menu option, "*** Processing by Vendor Number ***" or "*** Processing by Vendor Name ***" briefly display. |

| PCG Dist=8991 Rel=05.04.00 10/18/2007 CJD 001 C:\DEVSYS C:\SECOND<br>Financial Accounting & Reporting | FARPP188 |
|----------------------------------------------------------------------------------------------------|----------|
| FKey IRS 1099 Processing Menu                                                                         |          |
| 1 1099 A/P Claims Mass Update<br>2 1099 A/P Claims Maintenance<br>3 1099 Journal Voucher Maintenance  |          |
| 5 1099 Vendor Edit Listing<br>6 1099 Details Edit Listing                                             |          |
| 10 Print 1099-MISC Forms<br>11 Create 1099 Export File                                                |          |
| 13 Display/Update 1099 System Control Data<br>15 Vendor File Maintenance                              |          |
|                                                                                                    |          |
|                                                                                                    |          |
|                                                                                                    |          |
| tsw <sup>ton</sup> ist                                                                                | 07.02.00 |

| Step | Action                                                                                                    |
|------|----------------------------------------------------------------------------------------------------|
| 5    | <b>To print the report via the Uqueue Print Manager:</b> Select (Uqueue).<br><b>To print the report via Microsoft® Word:</b> Select (MS WORD).<br>Follow the User Interface instructions provided in Topic 1: Creating the Microsoft®-<br>PCGenesis QWORD Macro for Report Printing to create the macro necessary to use the<br>feature where appropriate. |
| 6    | Select <b>FIG</b> ( <b>F16</b> - Exit) to return to the <i>Financial Accounting &amp; Reporting – Year End</i><br><i>Processing Menu</i> , or select <b>Master</b> ( <b>Master</b> ) to return to the <i>Business Applications Master</i><br><i>Menu</i> .                                                                                                 |

#### **B2.1.** 1099 Vendor Edit Listing (by Vendor Number) – Example

|        |         |            |          |          |       | -          | -       |        |        |                                         |         |         |     |        |   |
|--------|---------|------------|----------|----------|-------|------------|---------|--------|--------|-----------------------------------------|---------|---------|-----|--------|---|
|        |         |            |          |          |       | =====Pa    | ge Brea | K===== |        |                                         |         |         |     |        |   |
| REPORT | DATE :  | 10/18/2007 | 1099     | VEND     | OR    | EDIT       | LIS     | TIN    | G      |                                         |         |         | PAG | 5E :   | 1 |
| REPORT | TIME:   | 09:57 AM   |          |          | BY V  | ENDOR NUMB | ER      |        |        |                                         |         |         | FAF | RPR104 |   |
|        |         |            |          |          |       |            |         |        |        |                                         |         |         |     |        |   |
|        |         |            | SYSTEM:  | 8991     | GADOE | BOARD OF   | EDUCATI | ON     |        |                                         |         |         |     |        |   |
|        |         |            |          |          |       |            |         |        |        |                                         |         |         | -   |        | - |
|        | VEIIDOR | )          | VENDOR   |          |       |            |         |        | FED TD | SSN/EED TD                              | NAME    | FORETON | *   | EDDOD  |   |
| VENDOR | VLIDOP  | `          | VENDOR   | ADDRE 33 |       |            |         |        | 100 10 | 338/100 10                              | NAME    | TOREIGN |     | LINNOR |   |
| NUMBER | NAME    |            |          | CITY     |       | STATE      | ZIP     |        | (Y/II) | (EIN)                                   | CONTROL | (Y/II)  | *   | CODES  |   |
|        |         |            |          |          |       |            |         |        |        |                                         |         |         | *   |        |   |
| 000193 | VENDOR  | 000193     | 0190 VE  | ENDOR ST | REET  |            |         |        | Y      | 22222222222222222222222222222222222222  | KING    | N       | * 7 | 7      |   |
|        |         |            | SMITH    |          |       | GA         | 33333   |        |        |                                         |         |         | *   |        |   |
|        |         |            |          |          |       |            |         |        |        |                                         |         |         | *   |        |   |
|        | VENDOR  |            | 04.07 \/ |          |       |            |         |        |        |                                         | 00.00   |         |     |        |   |
| 000200 | VENDOR  | 000200     | 0197 VE  | ENDOR ST | REET  |            |         |        |        | ********                                | DENH    | N       | · / | /      |   |
|        |         |            | SMITH    |          |       | GA         | 33333   |        |        |                                         |         |         | *   |        |   |
|        |         |            |          |          |       |            |         |        |        |                                         |         |         | *   |        |   |
| 000243 | VENDOR  | R 000243   | 0239 VE  | ENDOR ST | REET  |            |         |        | Y      | 555555555555555555555555555555555555555 | SMIT    | N       | * 7 | 7      |   |
|        |         |            | SMITH    |          |       | GA         | 33333   |        |        |                                         |         |         | *   |        |   |

The final page of the report lists 1099 vendor and error totals. The error codes are within the Error Table at the end the printed report, and specific errors display at the far right of the page where appropriate.

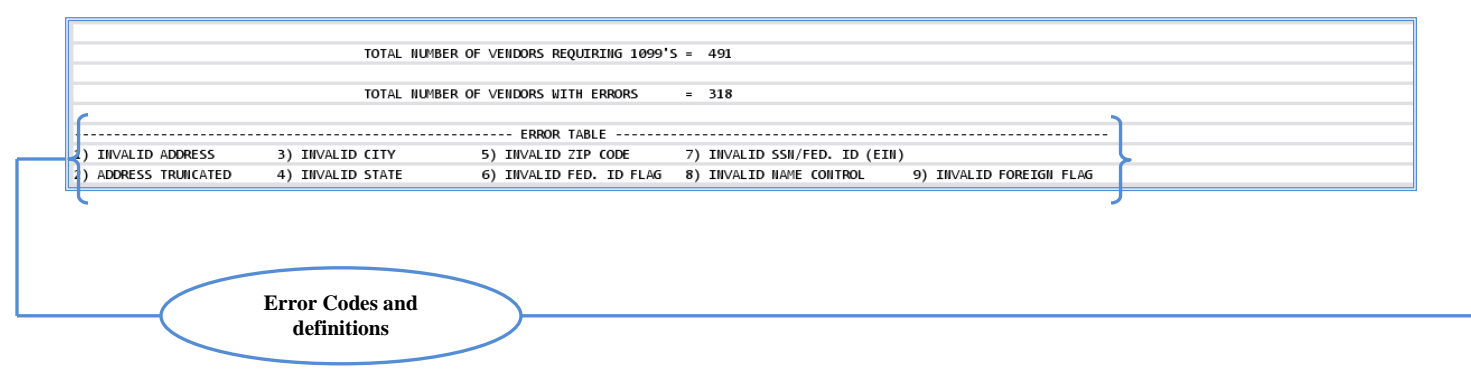

# **Procedure C: Updating Claims and Journal Vouchers for 1099 Processing**

#### C1. Mass Updating 1099 Accounts Payable Claims \* \* \* ATTENTION \* \* \*

These instructions apply to retroactively updating existing records. Identify new 1099 claims as such where appropriate.

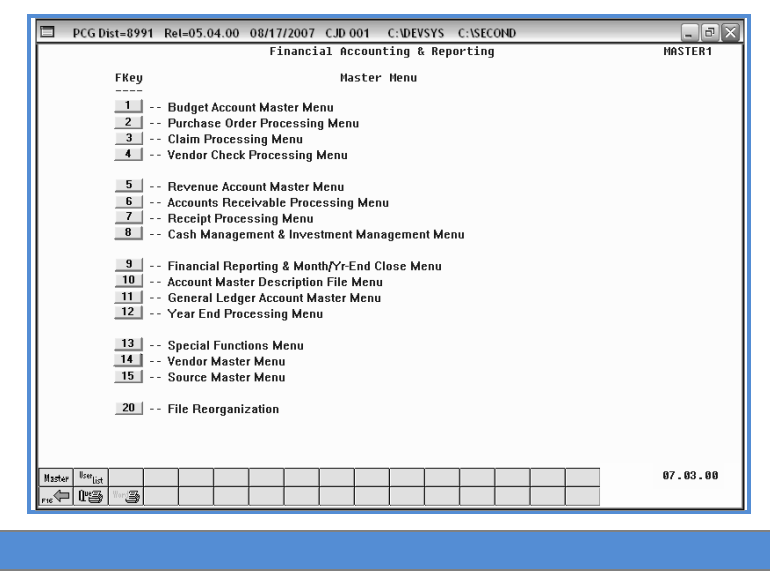

| 1 | Select 12 | ( <b>F12</b> - Year End Processing Menu). |
|---|-----------|-------------------------------------------|
|---|-----------|-------------------------------------------|

Step

Action

| PCG Dist=8991 Rel=05.04.00 10/18/2007 CJD 001 C:\DEVSYS C:\SECOND           |
|-----------------------------------------------------------------------------|
| Financial Accounting & Reporting EOVP                                       |
| Fkey Year End Processing Menu                                               |
| Calendar Year End Processing:<br>10 IRS 1099 Processing Menu                |
| Fiscal Year End Processing:<br>27 Transfer Open P.O.'s to New Year          |
| Audit Department:<br>28 [ Expenditure Sampling<br>29 Revenue Sampling       |
|                                                                             |
|                                                                             |
| Надар   Кор <sub>ст</sub>                                                   |
|                                                                             |
| ction                                                                       |
| elect <b>10</b> ( <b>F10</b> - Calendar Year End Processing: IRS 1099 Proce |

The following screen displays:

Step

Step

Ac

2

| 3 | Select 📃 | <b>1</b> ( <b>F1</b> - 10 | 99 A/P Claim | s Mass Update). |
|---|----------|---------------------------|--------------|-----------------|
|---|----------|---------------------------|--------------|-----------------|

Georgia Department of Education Dr. John D. Barge, State Superintendent of Schools January 21, 2011• 10:02 AM • Page 16 of 58 All Rights Reserved.

Step

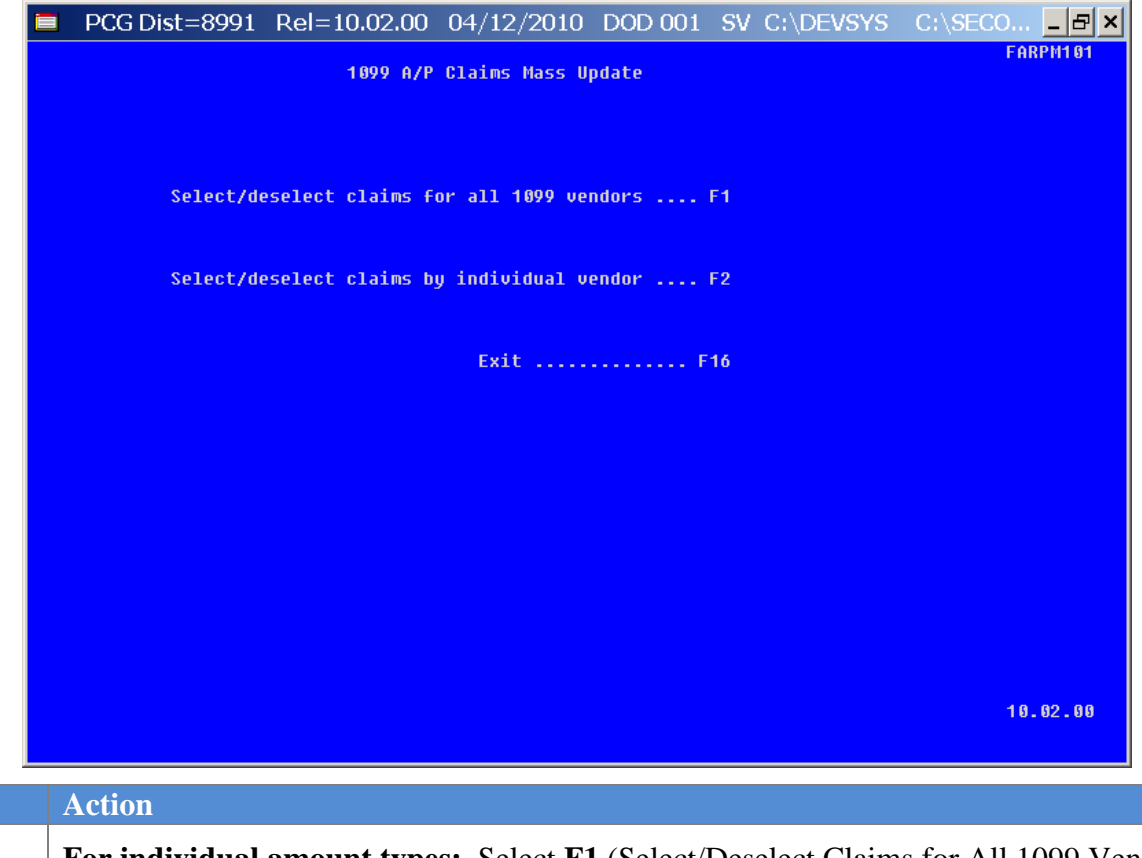

| 4 | For individual amount types: Select F1 (Select/Deselect Claims for All 1099 Vendors). |
|---|---------------------------------------------------------------------------------------|
|   | By selecting this option, all 1099's will contain the same amount indicator code.     |
|   | For multiple amount types: Select F2 (Select/Deselect Claims by Individual Vendor).   |

For **Step 4-F1** selections, the following screen displays:

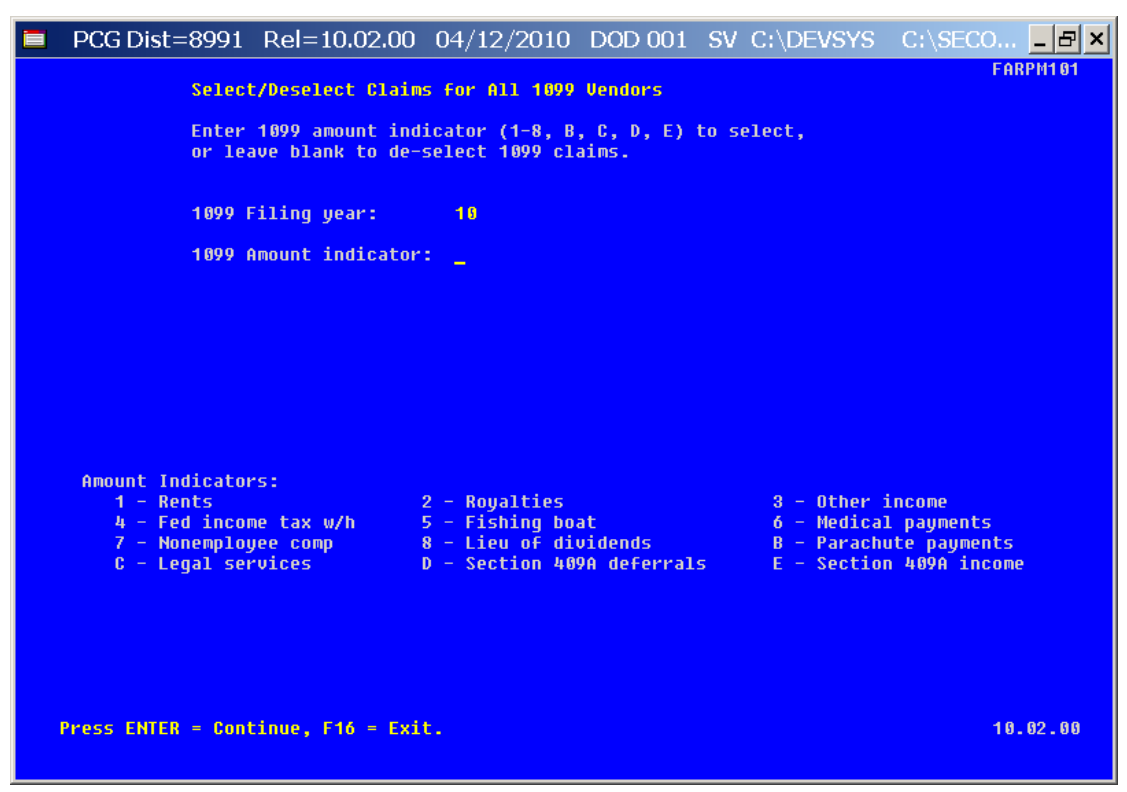

For **Step 4-F2** selections, the following screen displays:

| PCG Dist=8991 P                                                                         | el=10.02.00                     | 04/12/2010                                                          | DOD 001                      | SV C:\DEVSYS                                          | C:\SECO ₽ ×                                           |
|-----------------------------------------------------------------------------------------|---------------------------------|---------------------------------------------------------------------|------------------------------|-------------------------------------------------------|-------------------------------------------------------|
| Select/D                                                                                | eselect claim                   | s for Individu                                                      | al Vendor.                   |                                                       | FARPM101                                              |
| Enter 10<br>or leave                                                                    | 999 amount ind:<br>blank to de- | icator (1-8, B<br>select 1099 cl                                    | , C, D, E)<br>aims.          | to select,                                            |                                                       |
| 1099 Fil                                                                                | ing year:                       | 18                                                                  |                              |                                                       |                                                       |
| 1099 Amo                                                                                | ount indicator                  | :                                                                   |                              |                                                       |                                                       |
| Vendor n<br>Vendor n                                                                    | number: <u>88888</u><br>name :  | <u>0</u>                                                            |                              |                                                       |                                                       |
| Amount Indicators:<br>1 - Rents<br>4 - Fed income<br>7 - Nonemployee<br>C - Legal servi | tax w/h<br>comp<br>ces          | 2 - Royalties<br>5 - Fishing bo<br>8 - Lieu of di<br>D - Section 40 | at<br>vidends<br>PA deferral | 3 - Other<br>6 - Medica<br>8 - Parach<br>s E - Sectio | income<br>L payments<br>ute payments<br>n 409A income |
| Press ENTER = Contin                                                                    | nue, F16 = Exi                  | t.                                                                  |                              |                                                       | 10.02.00                                              |
|                                                                                         | Case                            | aia Danantara                                                       |                              |                                                       |                                                       |

Georgia Department of Education Dr. John D. Barge, State Superintendent of Schools January 21, 2011• 10:02 AM • Page 18 of 58 All Rights Reserved.

| Step | Action                                                                                                    |
|------|----------------------------------------------------------------------------------------------------|
| 5    | Verify the defaulting year in the <b>1099 Filing Year</b> field is correct.                                                                                                    |
|      | If the information is incorrect, refer to Procedure A: Display/Update 1099 System Control Data for the instructions to modify the screen's entries.                              |
| 6    | Enter the amount indicator code in the <b>1099 Amount Indicator</b> field. Leave the <b>1099</b><br><b>Amount Indicator</b> field blank to de-select claims for 1099 processing. |
|      | <i>Refer to this document's "Overview" for the Form 1099-MISC Statements Amount Indicator Table for an explanation of the amount indicator codes.</i>                            |
| 7    | <b>For Step 4-F2 selections:</b> Enter or select the Drop-down selection icon vithin the <b>Vendor</b> field to choose the vendor's information.                                 |
| 8    | Select Enter twice.                                                                                                    |
|      | "*** Deselecting (or Selecting) All Vendors ***" briefly displays.                                                                                                    |

For **Step 4-F1** selections, the following screen displays:

Step

9

| PCG D    | Dist=8991              | Rel=10.02.0                       | 0 04/12/2010                         | DOD 001 9              | SV C:\DE\      | /SYS               | C:\SECO            | <u>– 8 ×</u> |
|----------|------------------------|-----------------------------------|--------------------------------------|------------------------|----------------|--------------------|--------------------|--------------|
|          | Select                 | /Deselect Clai                    | ims for All 1099                     | Vendors                |                |                    | FAR                | PM1 01       |
|          | Enter<br>or lea        | 1099 amount in<br>ive blank to de | ndicator (1-8, B<br>e-select 1099 cl | , C, D, E) to<br>aims. | ) select,      |                    |                    |              |
|          | 1099 F                 | iling year:                       | 10                                   |                        |                |                    |                    |              |
|          | 1099 A                 | mount indicate                    | or: ** De-Se                         | lect 1099 **           |                |                    |                    |              |
|          |                        |                                   |                                      |                        |                |                    |                    |              |
|          | Total                  | amount:                           | 8,601,566.21                         | Item count:            | 380            |                    |                    |              |
|          |                        |                                   |                                      |                        |                |                    |                    |              |
| Amoun    | t Indicator            | s:                                | 0                                    |                        |                |                    |                    |              |
| 4        | - кептs<br>- Fed incom | ne tax w∕h                        | 2 - Royalties<br>5 - Fishing bo      | at                     | 3 - U<br>6 - N | itner i<br>Medical | ncome<br>pauments  |              |
| 7        | - Nonemploy            | ee comp                           | 8 - Lieu of di                       | vidends                | B - F          | Parachu            | te payments        |              |
| C        | - Legal ser            | vices                             | D - Section 40                       | 9A deferrals           | E - S          | Section            | 409A income        |              |
|          |                        |                                   |                                      |                        |                |                    |                    |              |
|          |                        |                                   |                                      |                        |                |                    |                    |              |
| Process  | ing complet            | edF16 = Exi                       | it.                                  |                        |                |                    | 10.                | 02.00        |
|          |                        |                                   |                                      |                        |                |                    |                    |              |
| Action   | l                      |                                   |                                      |                        |                |                    |                    |              |
| Doviou   | u tha Tat              | al Amount                         | of 1000's or                         | d the Tete             | J Itom 4       | Cour               | t field ont        | rios or      |
| Review   |                        | ai Amount                         | 01 1099 S al                         |                        |                |                    |                    | nes, or      |
| print th | ie results,            | and select l                      | F16 (Exit) to                        | the Select/I           | Deselect       | Clain              | <i>is Entry</i> sc | reen.        |

Georgia Department of Education Dr. John D. Barge, State Superintendent of Schools January 21, 2011• 10:02 AM • Page 19 of 58 All Rights Reserved.

|          |              |            | PCG Dist=8991       | Rel=05.04.00                                             | 10/18/2007 CJD 00                  | 1 C:\DEVSYS C:\S  | ECOND      | - BX       |
|----------|--------------|------------|---------------------|----------------------------------------------------------|------------------------------------|-------------------|------------|------------|
|          |              |            |                     |                                                          | Financial Acc                      | ounting & Reporti | ng         | FARPP100   |
|          |              |            | FKey                |                                                          | IRS 1099                           | Processing Menu   |            |            |
|          |              |            | 1 -                 | - 1099 A/P Clai                                          | ims Mass Update<br>ims Maintenance |                   |            |            |
|          |              |            | 3 -                 | - 1099 Journal                                           | l Voucher Maintenanc               | e                 |            |            |
|          |              |            | 5 -                 | - 1099 Vendor                                            | Edit Listing                       |                   |            |            |
|          |              |            | 6                   | - 1099 Details                                           | Edit Listing                       |                   |            |            |
|          |              |            | 10 -                | <ul> <li>Print 1099-MI</li> <li>Create 1099 I</li> </ul> | ISC Forms<br>Export File           |                   |            |            |
|          |              |            | 13                  | - Dioploy/Upda                                           |                                    | rol Doto          |            |            |
|          |              |            | 15                  | <ul> <li>Vendor File M</li> </ul>                        | daintenance                        | 101 10 ata        |            |            |
|          |              |            |                     |                                                          |                                    |                   |            |            |
|          |              |            |                     |                                                          |                                    |                   |            |            |
|          |              |            |                     |                                                          |                                    |                   |            |            |
|          |              |            |                     |                                                          |                                    |                   |            |            |
|          |              |            |                     |                                                          |                                    |                   |            |            |
|          |              |            |                     |                                                          |                                    |                   |            |            |
|          |              | Master     | lse <sub>list</sub> |                                                          |                                    |                   |            | 07.02.00   |
|          | l            | FIE V      | irs si              |                                                          |                                    |                   |            |            |
| Step     | Action       |            |                     |                                                          |                                    |                   |            |            |
| <b>T</b> |              |            |                     |                                                          |                                    |                   |            |            |
| 10       | Select F16   | <b>]</b> ( | <b>F16</b> - I      | Exit) to                                                 | o return to                        | the Fin           | ancial Acc | counting & |
|          | _            | `          |                     | , Í                                                      | Mantan                             | <b>-</b>          |            |            |
|          | Processing I | Me         | nu, or s            | select .                                                 | master (N                          | laster) to        | return to  | the Busine |
|          | Menu.        |            |                     |                                                          |                                    |                   |            |            |
|          |              |            |                     |                                                          |                                    |                   |            |            |

Georgia Department of Education Dr. John D. Barge, State Superintendent of Schools January 21, 2011• 10:02 AM • Page 20 of 58 All Rights Reserved.

### **C2.** Maintaining 1099 Accounts Payable Claims

| Γ               | PCG Dist=8991 Rel=05.04.00 08/17/2007 CJD | 001 C:\DEVSYS C:\SECOND |          |
|-----------------|-------------------------------------------|-------------------------|----------|
| 1               | Financial Ac                              | ccounting & Reporting   | MASTER1  |
|                 | FKey Ma                                   | aster Menu              |          |
|                 | Budget Account Master Menu                |                         |          |
|                 | 3 Claim Processing Menu                   |                         |          |
|                 | 4 Vendor Check Processing Menu            |                         |          |
|                 | 5 Revenue Account Master Menu             |                         |          |
|                 | 7 Receipt Processing Menu                 | j menu                  |          |
|                 | 8 Cash Management & Investment            | t Management Menu       |          |
|                 | 9 Financial Reporting & Month/Yr-         | End Close Menu          |          |
|                 | 10 Account Master Description File        | Menu                    |          |
|                 | 12 Year End Processing Menu               | mellu                   |          |
|                 | 13 Special Functions Menu                 |                         |          |
|                 | 14 Vendor Master Menu                     |                         |          |
|                 | 15 Source Master Menu                     |                         |          |
|                 | 20 File Reorganization                    |                         |          |
|                 |                                           |                         |          |
|                 |                                           |                         |          |
|                 | ster lise<br>for Durate List              |                         | 07.03.00 |
| L               |                                           |                         |          |
| A               |                                           |                         |          |
| Action          |                                           |                         |          |
| a 1 1 1         |                                           |                         |          |
| Select <u>2</u> | F12 - Year End Process                    | sing Menu).             |          |
|                 |                                           |                         |          |

The following screen displays:

Step

Step

1

|            | PCG Dist-8991 Rel=05.04.00 10/18/2007 CJD 001 C:\DEVSYS C:\SECOND<br>Financial Accounting & Reporting | EOYP     |
|------------|----------------------------------------------------------------------------------------------------|----------|
|            | FKey Year End Processing Menu                                                                         |          |
|            | Calendar Year End Processing:<br>10 IRS 1099 Processing Menu                                          |          |
|            | Fiscal Year End Processing:<br>27 Transfer Open P.O.'s to New Year                                    |          |
|            | Audit Department:<br>28 Expenditure Sampling<br>29 Revenue Sampling                                   |          |
|            |                                                                                                    |          |
|            |                                                                                                    |          |
|            |                                                                                                    |          |
| M3<br>1716 |                                                                                                    | 07.02.00 |
| ction      |                                                                                                    |          |

2 Select **10** (**F10** - Calendar Year End Processing: IRS 1099 Processing Menu).

Georgia Department of Education Dr. John D. Barge, State Superintendent of Schools January 21, 2011• 10:02 AM • Page 21 of 58 All Rights Reserved.

Action

Step

|                              | Financial f                                                                                                    | ccounting & Repor | ting | FARPP100 |
|------------------------------|----------------------------------------------------------------------------------------------------|-------------------|------|----------|
| FKey                         | IRS 105                                                                                                    | 9 Processing Menu | 1    |          |
|                              |                                                                                                    |                   |      |          |
|                              | 19 A/P Claims Mass Update                                                                                                    |                   |      |          |
| 2 10                         | 19 A/P Claims Maintenance                                                                                                    |                   |      |          |
|                              | 55 Journal Voucher Maintena                                                                                                    | lince             |      |          |
| 5 109                        | 9 Vendør Edit Listing                                                                                                    |                   |      |          |
| 6 109                        | 9 Details Edit Listing                                                                                                    |                   |      |          |
|                              |                                                                                                    |                   |      |          |
| 10 Pri                       | nt 1099-MISC Forms                                                                                                    |                   |      |          |
| Cre                          | ate 1099 Export File                                                                                                    |                   |      |          |
| 13 Die                       | n average 2001 at the local strength of the local strength of the | ontrol Data       |      |          |
| 15 Ver                       | nder File Maintenance                                                                                                    | ondor Data        |      |          |
|                              |                                                                                                    |                   |      |          |
|                              |                                                                                                    |                   |      |          |
|                              |                                                                                                    |                   |      |          |
|                              |                                                                                                    |                   |      |          |
|                              |                                                                                                    |                   |      |          |
|                              |                                                                                                    |                   |      |          |
|                              |                                                                                                    |                   |      |          |
|                              |                                                                                                    |                   |      |          |
|                              |                                                                                                    |                   |      |          |
|                              |                                                                                                    |                   |      |          |
| Master <sup>Ilser</sup> list |                                                                                                    |                   |      | 07.02.00 |
|                              |                                                                                                    |                   |      |          |
|                              |                                                                                                    |                   |      |          |
|                              |                                                                                                    |                   |      |          |

Georgia Department of Education Dr. John D. Barge, State Superintendent of Schools January 21, 2011• 10:02 AM • Page 22 of 58 All Rights Reserved.

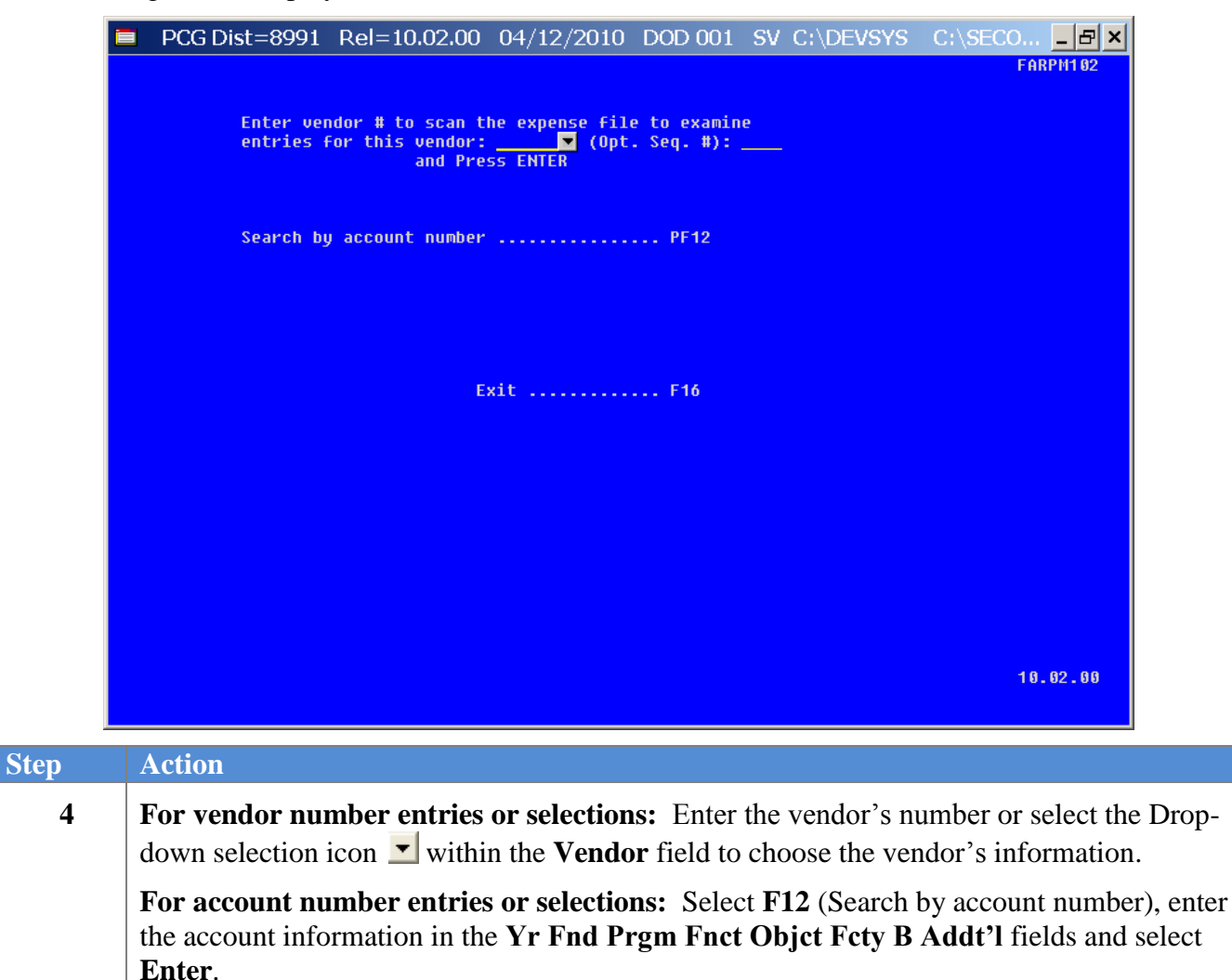

| DCG Dist=8991 Rel=10.02                    | 2.00 04/12/2010 DOD 001                             | SV C:\DEVSYS C:\SECO & ×                           |
|--------------------------------------------|-----------------------------------------------------|----------------------------------------------------|
| Expense Vendor: 5499                       | PUBLIX INC.                                         | FARPM1 02                                          |
| SELEGI                                     | Suite 000                                           |                                                    |
|                                            | Marietta. GA 30                                     | 1964                                               |
| Seq: 9992 A/P b                            | <pre>inc: 421 Cross-ref seq:</pre>                  |                                                    |
| Description: THIS IS A TEST OF             | LARGE CLAIM Vendor ref:                             |                                                    |
|                                            | Purchase order:                                     | 000000                                             |
| Date: 3/11/2010                            | Amount:                                             | 5,888.00                                           |
| Paument: Check #                           | Amount: 5 888 00                                    | Bank -                                             |
| i dynenet i oneon a                        | iniounci sysserios                                  |                                                    |
| Yr Fnd F Prgm Fnct                         | Objct Fcty B Addt'l                                 | Amount 1099                                        |
| Charge to: 10 100 1011 1000                | 61600 189 1 5,                                      | 555.00 <u>3</u>                                    |
|                                            |                                                     |                                                    |
| 10 100 1011 1000<br>00                     | 01200 8010 3                                        | 111.00 _                                           |
| 00<br>66                                   |                                                     | -                                                  |
| 00                                         |                                                     | -                                                  |
| 00                                         |                                                     | <u> </u>                                           |
| 00                                         |                                                     | <u> </u>                                           |
| 00                                         |                                                     | -                                                  |
| 55                                         |                                                     | -                                                  |
|                                            |                                                     |                                                    |
| Amount Indicators:                         |                                                     |                                                    |
| 1 - Rents                                  | 2 - Royalties                                       | 3 - Other income                                   |
| 4 - Fed income tax w/h                     | 5 - Fishing boat                                    | 6 - Medical payments                               |
| 7 - Nonemployee comp<br>C - Legal services | 8 - LIEU UT UIVIUENUS<br>D - Section 4000 deferrals | B - Parachule payments<br>E - Section (1800 income |
| t Legal services                           | b Section 4098 derentars                            | E Section 4098 Income                              |
|                                            |                                                     |                                                    |
| ENTER = Validate                           |                                                     |                                                    |
| F16 to Reenter/Exit                        |                                                     | 10.02.00                                           |

| Step | Action                                                                                                    |
|------|----------------------------------------------------------------------------------------------------|
| 5    | For non-reported 1099 claims: Delete the entry in the 1099 field where appropriate, and select Enter twice.                                                      |
|      | For reported 1099 claims: Enter or verify the valid code exists within the 1099 field, and select Enter twice.                                                   |
|      | <i>Refer to this document's "Overview" for the Form 1099-MISC Statements Amount Indicator Table for an explanation of the amount indicator codes.</i>            |
|      | To modify additional claim information, continue to select Enter until the record is located. Make the appropriate modifications and select Enter <u>twice</u> . |

| PCG Dist=8991 Rel=10.02.0                                                                                                    | 00 04/12/2010 DOD 001 SV                                                                                 | C:\DEVSYS C:\SECO ₽ ×                                                                         |
|----------------------------------------------------------------------------------------------------|----------------------------------------------------------------------------------------------------|-----------------------------------------------------------------------------------------------|
| Expense Vendor: 5499<br>PAID                                                                                                    | PUBLIX INC.<br>1 Grocery Drive<br>Suite 900<br>Nariotta Concerts 20060                                   | FARPM102                                                                                      |
| Seq: 9993 A/P blr<br>Description: MORE GROCERIES<br>Date: 3/11/2010                                                                               | nariecta, GH Cross-ref seq:<br>ic: 421 Cross-ref seq:<br>Vendor ref: MO<br>Purchase order: 00<br>Amount: | RE GROC<br>0000<br>5,555.55                                                                   |
| Disc date:<br>Payment: 3/11/2010 Check # 13                                                                                                    | Discount amount:<br>3688 Amount: 5,555.55 Ban                                                            | k: BK02                                                                                       |
| Yr Fnd F Prgm Fnct Of<br>Charge to: 19 190 1011 1090 6 <sup>1</sup><br>09<br>09<br>09<br>09<br>09<br>09<br>09<br>09<br>09<br>09<br>09<br>09<br>09 | ojct Fety B Addt'l Amo<br>100 199 1 5,555                                                                | unt 1899<br>.55<br><br><br><br><br><br><br><br><br><br><br>                                   |
| Amount Indicators:<br>1 - Rents<br>4 - Fed income tax w/h<br>7 - Nonemployee comp<br>C - Legal services                                           | 2 - Royalties<br>5 - Fishing boat<br>8 - Lieu of dividends<br>D - Section 409A deferrals                 | 3 - Other income<br>6 - Medical payments<br>B - Parachute payments<br>E - Section 409A income |
| ENTER = Validate<br>F16 to Reenter/Exit                                                                                                    |                                                                                                    | 10.02.00                                                                                      |

PCGenesis displays the next sequential claim.

| Step | Action                                                 |
|------|--------------------------------------------------------|
| 6    | Select F16 (Exit) to the Search Criteria Entry screen. |

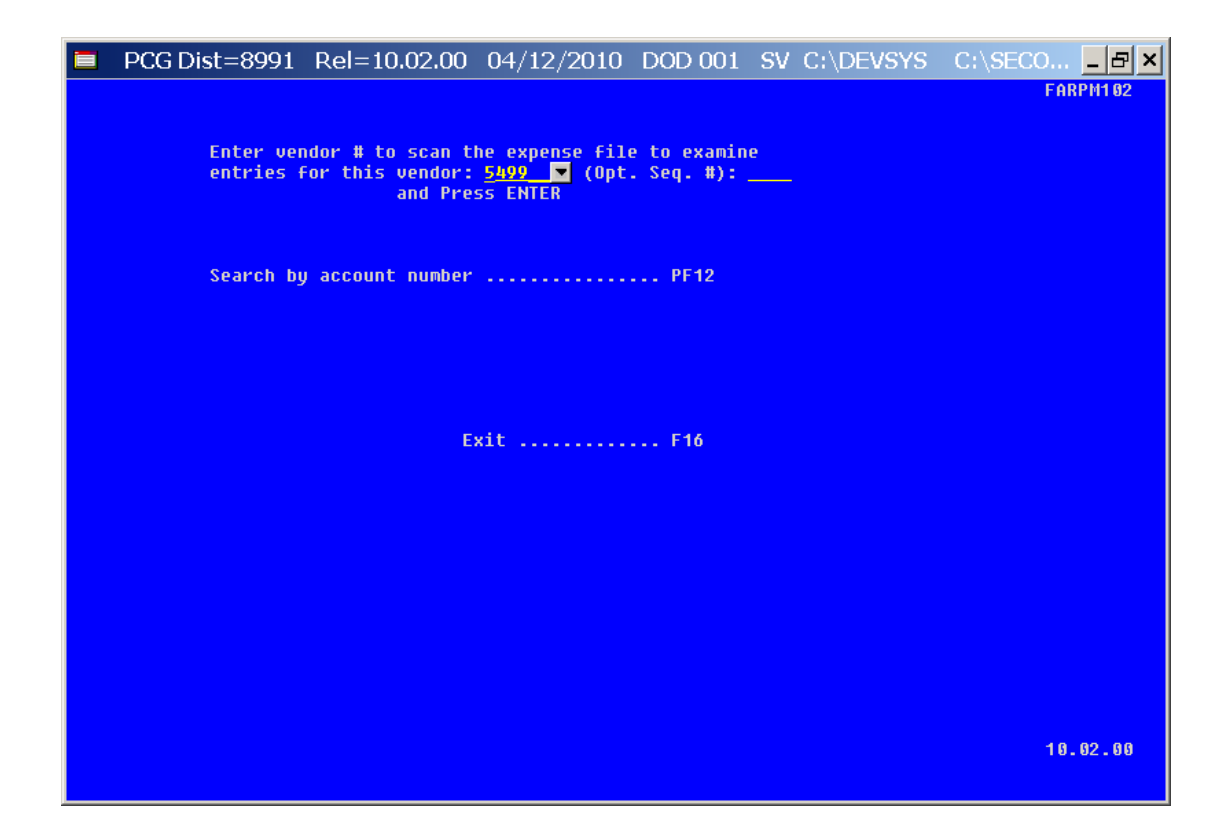

| Step | Action                                                                                                    |
|------|----------------------------------------------------------------------------------------------------|
| 7    | Select <b>F16</b> (Exit) to return to the <i>Financial Accounting &amp; Reporting - IRS 1099 Processing Menu</i> . |

Step

8

| D PC        | G Dist=8991 Rel=05.04.00 | 10/18/2007 CJD 001     | C:\DEVSYS C:\SECON | ND | - 8 X    |
|-------------|--------------------------|------------------------|--------------------|----|----------|
|             |                          | Financial Accoun       | ting & Reporting   |    | FARPP100 |
|             | FKey                     | IRS 1099 Pro           | cessing Menu       |    |          |
|             | <br>1 1899 A/D Clai      | me Mace Undata         |                    |    |          |
|             | 2 1099 A/P Clai          | ms Maintenance         |                    |    |          |
|             | <u>3</u> 1099 Journal    | Voucher Maintenance    |                    |    |          |
|             | 5 1099 Vendor            | Edit Listing           |                    |    |          |
|             | 6 1099 Details           | Edit Listing           |                    |    |          |
|             | 10 Print 1099-MI         | SC Forms               |                    |    |          |
|             | 11 Create 1099           | Export File            |                    |    |          |
|             | 13 Display/Upda          | te 1099 System Control | Data               |    |          |
|             | 15 Vendor File M         | laintenance            |                    |    |          |
|             |                          |                        |                    |    |          |
|             |                          |                        |                    |    |          |
|             |                          |                        |                    |    |          |
|             |                          |                        |                    |    |          |
|             |                          |                        |                    |    |          |
|             |                          |                        |                    |    |          |
|             |                          |                        |                    |    |          |
| Heater Sec. |                          |                        |                    |    | 07.02.00 |
| naster      | unt                      |                        |                    |    |          |
|             |                          |                        |                    |    |          |
|             |                          |                        |                    |    |          |
| 1           |                          |                        |                    |    |          |
|             |                          |                        |                    |    |          |

Select **F16** - Exit) to return to the *Financial Accounting & Reporting – Year End Processing Menu*, or select **Master** (Master) to return to the *Business Applications Master Menu*.

### C3. Updating a 1099 Vendor's Journal Voucher

| Step | Action                                                                                                    |
|------|----------------------------------------------------------------------------------------------------|
| 1    | <b>To identify the Journal Voucher number:</b> Using the instructions provided in Section J:<br>Financial Reporting and Closing, Topic 1B: Processing Annual/Fiscal Year-End Closing<br>Reports – Monthly & Special Audit File Reports, Procedure C: Printing the Journal<br>Vouchers for Any Period Report, run a Journal Voucher Listing for the current calendar<br>year. Proceed to Step 2 to update the affected journal vouchers. |

| PCG Dist=8991 Rel=05.04.00 08/17/2007 CJD 001 C:\DEVSYS C:\SECOND     Financial Accounting & Reporting                                                             | NASTER1  |  |  |  |
|----------------------------------------------------------------------------------------------------|----------|--|--|--|
| FKey Master Henu                                                                                                    |          |  |  |  |
| 1 Budget Account Master Menu<br>2 Purchase Order Processing Menu<br>3 Claim Processing Menu<br>4 Vendor Check Processing Menu                                      |          |  |  |  |
| 5 Revenue Account Master Menu<br>6 Accounts Receivable Processing Menu<br>7 Receipt Processing Menu<br>8 Cash Management & Investment Management Menu              |          |  |  |  |
| 9 Financial Reporting & Month/Yr-End Close Menu<br>10 Account Master Description File Menu<br>11 General Ledger Account Master Menu<br>12 Year End Processing Menu |          |  |  |  |
| 13 Special Functions Menu<br>14 Vendor Master Menu<br>15 Source Master Menu                                                                                        |          |  |  |  |
| 20 File Reorganization                                                                                                    |          |  |  |  |
|                                                                                                    | 07.03.00 |  |  |  |
|                                                                                                    |          |  |  |  |

| Step | Action                                      |
|------|---------------------------------------------|
| 2    | Select 12 (F12 - Year End Processing Menu). |

| PCG Dist=8991 Rel=05.04.00                         | 10/18/2007 CJD 001 C:\DEVSYS C:\SECOND<br>Financial Accounting & Reporting | EOYP     |
|----------------------------------------------------|----------------------------------------------------------------------------|----------|
| FKey                                               | Year End Processing Menu                                                   |          |
| Calendar Year E<br>10 IRS 1099 Pro                 | nd Processing:<br>ocessing Menu                                            |          |
| Fiscal Year End<br>27 Transfer Opt                 | Processing:<br>en P.O.'s to New Year                                       |          |
| Audit Departmen<br>28 Expenditure<br>29 Revenue Sa | t:<br>Sampling<br>mpling                                                   |          |
|                                                    |                                                                            |          |
|                                                    |                                                                            |          |
|                                                    |                                                                            |          |
| Naster <sup>lise</sup> list <b>ended</b>           |                                                                            | 67.02.00 |
|                                                    |                                                                            |          |

Select **10** (**F10** - Calendar Year End Processing: IRS 1099 Processing Menu).

The following screen displays:

Ac

Step

3

Step

| [     | DCG Dist=8991 Rel=05.04.00 10/18/2007 CJD 001 C:\DEVSYS C:\SECOND        | _ BX     |
|-------|--------------------------------------------------------------------------|----------|
|       | Financial Accounting & Reporting                                         | FARPP100 |
|       | <br><br>1   1099 A/P Claims Mass Undate                                  |          |
|       | 2 1099 A/P Claims Maintenance<br>3 1099 Journal Voucher Maintenance      |          |
|       | 5 1099 Vendor Edit Listing<br>6 1099 Details Edit Listing                |          |
|       | 10 Print 1099-MISC Forms<br>11 Create 1099 Export File                   |          |
|       | 13 Display/Update 1099 System Control Data<br>15 Vendor File Maintenance |          |
|       |                                                                          |          |
|       |                                                                          |          |
|       |                                                                          |          |
|       |                                                                          |          |
|       |                                                                          | 97.92.00 |
| ction |                                                                          |          |
|       |                                                                          |          |

4 Select 3 (F3 - Journal Voucher Maintenance).

Step

|   | PCG Dist=8991     | Rel=10.02.00     | 04/12/2010    | DOD 001 | SV C:\DEVSYS | C:\SECO 🗗 🗙 |
|---|-------------------|------------------|---------------|---------|--------------|-------------|
|   |                   | 10               | 99 JOURNAL    |         |              | FARPM103    |
|   |                   | VOUCHEI          | R MAINTENANCE |         |              |             |
|   |                   |                  |               |         |              |             |
|   |                   |                  |               |         |              |             |
|   | Ento              | er the Voucher # | to be Updated | :       |              |             |
|   |                   |                  |               |         |              |             |
|   |                   |                  |               |         |              |             |
|   |                   |                  |               |         |              |             |
|   |                   |                  |               |         |              |             |
|   |                   |                  |               |         |              |             |
|   |                   |                  |               |         |              |             |
|   |                   |                  |               |         |              |             |
|   |                   |                  |               |         |              |             |
|   |                   |                  |               |         |              |             |
|   | ENTER = Continue, | F16 = Exit       |               |         |              | 10.02.00    |
|   |                   |                  |               |         |              |             |
| ŀ | Action            |                  |               |         |              |             |

| 5 | Enter the journal voucher number in the Enter the Voucher # to be Updated field, and select Enter (Continue).  |
|---|----------------------------------------------------------------------------------------------------|
|   | The journal entry screen briefly displays with the cursor positioned and flashing in the 1099 indicator field. |

Step

6

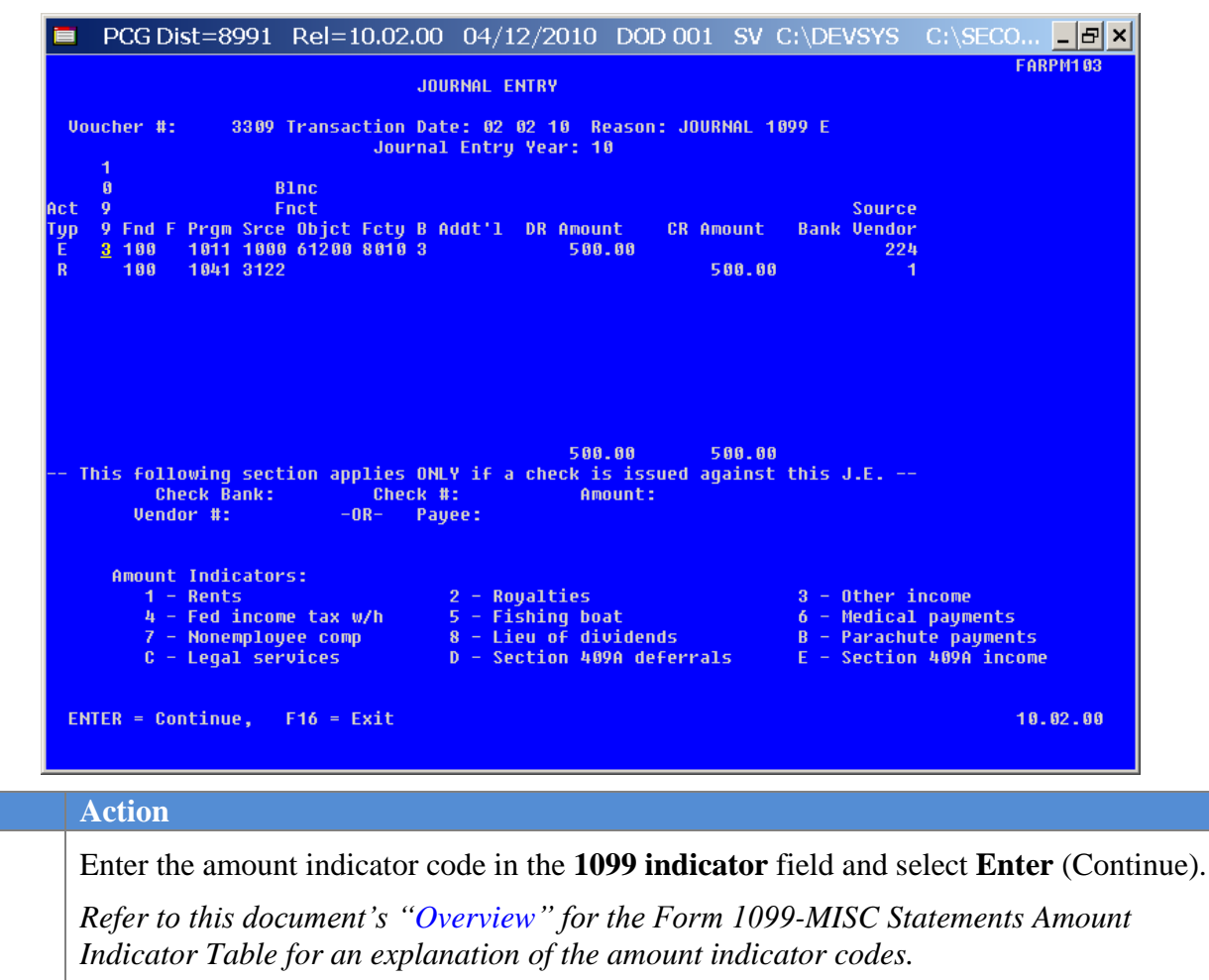

| 7 | Select F12 (Update). |
|---|----------------------|

|   | PCG Dist=8991      | Rel=10.02.00  | 04/12/2010    | DOD 001 | SV C:\DEVSYS | C:\SECO 🗗 🗙 |
|---|--------------------|---------------|---------------|---------|--------------|-------------|
| - |                    |               |               |         |              | FARPM103    |
|   |                    |               |               |         |              |             |
|   |                    |               |               |         |              |             |
|   |                    |               |               |         |              |             |
|   |                    | ** UPDAT      | E COMPLETE ** |         |              |             |
|   |                    |               |               |         |              |             |
|   |                    |               |               |         |              |             |
|   |                    |               |               |         |              |             |
|   |                    |               |               |         |              |             |
|   |                    |               |               |         |              |             |
|   |                    |               |               |         |              |             |
|   |                    |               |               |         |              |             |
|   |                    |               |               |         |              |             |
|   |                    |               |               |         |              |             |
|   | ENTER = Update And | other Voucher | F16 = Exit    |         |              | 10.02.00    |
|   |                    |               |               |         |              |             |
|   | officer            |               |               |         |              |             |

| Step | Action                                                                                                    |
|------|----------------------------------------------------------------------------------------------------|
| 8    | <b>To update additional journal voucher(s):</b> Select <b>Enter</b> (Update Another Voucher), and repeat this procedure beginning at <i>Step 2</i> .                                                                                                    |
|      | When selecting a journal voucher in error, from the Journal Vouchers for Any Period<br>Report determine the appropriate voucher number, and repeat these steps beginning at<br>Step 1. Delete the entries in the 1099 indicator field where appropriate, and select Enter. |
| 9    | Select <b>F16</b> (Exit) to return to the <i>Financial Accounting &amp; Reporting - IRS 1099 Processing Menu</i> .                                                                                                    |

Step

| CG Dist=8991 Rel=05.04.00 10/18                                                                                                    | /2007 CJD 001 C:\DEVSYS C:\SECOND<br>nancial Accounting & Reporting                                                     | FARPP189 |
|----------------------------------------------------------------------------------------------------|----------------------------------------------------------------------------------------------------|----------|
| FKey<br>1 1099 A/P Claims Ma<br>2 1099 A/P Claims Ma<br>3 1099 Vendor Edit Lis<br>6 1099 Vendor Edit Lis<br>10 Print 1099-MISC For<br>11 Create 1099 Export<br>13 Display/Update 1095<br>15 Vendor File Maintend | IRS 1099 Processing Henu<br>ss Update<br>intenance<br>er Maintenance<br>sting<br>sting<br>B System Control Data<br>ance |          |
| Nater <sup>fre</sup> list<br>re⇔ I™3 103                                                                                                    |                                                                                                    | 87.82.88 |
| Action                                                                                                    |                                                                                                    |          |

10 Select **FIG** (**F16** - Exit) to return to the *Financial Accounting & Reporting – Year End Processing Menu*, or select **Master** (**Master**) to return to the *Business Applications Master Menu*.

#### C3.1 Scenarios Requiring a Journal Voucher Entry

| • | To reduct<br>parts and<br>1099 repo-<br>illustration | e the amount of a 1099 claim: For exampl<br>labor and the entire amount was paid on one<br>orting is labor, it would be necessary for you<br>n below: | e, if a vendo<br>e claim. Sin<br>to enter a Jo | or billed on the s<br>ce the only expe<br>ournal Voucher | ame invoice for<br>ense eligible for<br>similar to the |
|---|------------------------------------------------------|----------------------------------------------------------------------------------------------------|------------------------------------------------|----------------------------------------------------------|--------------------------------------------------------|
|   | 1099                                                 | ACCT                                                                                                    | Dr                                             | Cr                                                       | VENDOR                                                 |
|   |                                                      | XXXXXXXXXXXXXXXXXXXXXXXXXXXXXXXXXXXXXXX                                                                                                    | 999                                            |                                                          | XXX                                                    |
|   | Х                                                    | XXXXXXXXXXXXXXXXXXXXXXXXXXXXXXXXXXXXXXX                                                                                                    |                                                | 999                                                      | XXX                                                    |
| • | Statement                                            | s. The account number should be the same                                                                                                    | <u>on both acco</u>                            | ount lines.                                              | yy = MISC                                              |
| • | Toreuuc                                              | e the amount of a Claim that has been par                                                                                                    | u ili a prior                                  | instal year. In                                          | uns instance, it                                       |
|   | would be                                             | necessary to enter a Journal Voucher as in the                                                                                                    | he example                                     | below:                                                   |                                                        |
|   | 1099                                                 | necessary to enter a Journal Voucher as in the ACCT                                                                                                   | he example                                     | below:<br>Cr                                             | VENDOR                                                 |
|   | 1099                                                 | necessary to enter a Journal Voucher as in th<br>ACCT<br>XXXXXXXXXXXXXXXXXXXXXXXXXXXXXX                                                               | he example<br>Dr<br>999                        | below:<br>Cr                                             | <b>VENDOR</b><br>XXX                                   |
|   | would be<br>1099<br>X                                | necessary to enter a Journal Voucher as in the ACCT<br>XXXXXXXXXXXXXXXXXXXXXXXXXXXXXXXXXXX                                                            | he example<br><b>Dr</b><br>999                 | below:<br>Cr<br>999                                      | VENDOR<br>XXX<br>XXX                                   |

year that requires reporting on the FORM 1099-MISC Statements for the current calendar year.

### C4. Printing the 1099 Details Edit Listing

| PCG Dist=8991 Rel=05.04.00 08/17/2007 CJD 001 C:\DEVSYS C:\SECOND |          |
|-------------------------------------------------------------------|----------|
| Financial Accounting & Reporting                                  | MASTER1  |
| FKey Haster Henu                                                  |          |
| 1 Budget Account Master Menu                                      |          |
| 2 Purchase Order Processing Menu                                  |          |
| 3 Claim Processing Menu                                           |          |
| vehilder check Processing Menu                                    |          |
| 5 Revenue Account Master Menu                                     |          |
| 6 Accounts Receivable Processing Menu                             |          |
| 7 Receipt Processing Menu                                         |          |
| Losn Management & Investment Management Menu                      |          |
| 9 Financial Reporting & Month/Yr-End Close Menu                   |          |
| 10 Account Master Description File Menu                           |          |
| 11 General Ledger Account Master Menu                             |          |
| Year End Processing Menu                                          |          |
| 13 Special Functions Menu                                         |          |
| 14 Vendor Master Menu                                             |          |
| 15 Source Master Menu                                             |          |
| 20 File Beerganization                                            |          |
|                                                                   |          |
|                                                                   |          |
|                                                                   |          |
| Master Benjist                                                    | 07.03.00 |
|                                                                   |          |
|                                                                   |          |
| n                                                                 |          |
| 1                                                                 |          |
| 10                                                                |          |
| <b>12</b> ( <b>F12 -</b> Year End Processing Menu)                |          |
|                                                                   |          |

The following screen displays:

Step

Step

1

|                         | PCG Dist=8991 Rel=05.04.00 10/18/2007 CJD 001 C:\DEVSYS C:\SECOND<br>Financial Accounting & Reporting |          |
|-------------------------|----------------------------------------------------------------------------------------------------|----------|
|                         | FKey Year End Processing Menu                                                                         |          |
|                         | Calendar Year End Processing:<br>10 IRS 1099 Processing Menu                                          |          |
|                         | Fiscal Year End Processing:<br>27   Transfer Open P.O.'s to New Year                                  |          |
|                         | Audit Department:<br>28 Expenditure Sampling<br>29 Revenue Sampling                                   |          |
|                         |                                                                                                    |          |
|                         |                                                                                                    |          |
|                         |                                                                                                    |          |
| Mas<br>Fre <sup>4</sup> |                                                                                                    | 07.02.00 |
|                         |                                                                                                    |          |

2 Select **10** (**F10** - Calendar Year End Processing: IRS 1099 Processing Menu).

Georgia Department of Education Dr. John D. Barge, State Superintendent of Schools January 21, 2011• 10:02 AM • Page 35 of 58 All Rights Reserved.

Select **6** (**F6** - 1099 Details Edit Listing).

The following screen displays:

Step

3

Georgia Department of Education Dr. John D. Barge, State Superintendent of Schools January 21, 2011• 10:02 AM • Page 36 of 58 All Rights Reserved.

|   | PCG Dist=8991     | Rel=10.02.00 | 04/12/2010     | DOD 001 | SV C:\DEVSYS | C:\SECO B > |
|---|-------------------|--------------|----------------|---------|--------------|-------------|
|   |                   |              |                |         |              | FARPM105    |
|   |                   |              |                |         |              |             |
|   |                   | 1099 DETAI   | LS EDIT LISTIN | G       |              |             |
|   |                   |              |                |         |              |             |
|   |                   | IRS 1099 RE  | PORTING YEAR:  | 18      |              |             |
|   |                   |              |                |         |              |             |
|   |                   |              |                |         |              |             |
|   |                   |              |                |         |              |             |
|   |                   |              |                |         |              |             |
|   |                   |              |                |         |              |             |
|   |                   |              |                |         |              |             |
|   |                   |              |                |         |              |             |
|   |                   |              |                |         |              |             |
|   |                   |              |                |         |              |             |
|   |                   |              |                |         |              |             |
|   |                   |              |                |         |              |             |
|   | ENTER = Continue, | F10 = Exit   |                |         |              | 10.02.00    |
|   |                   |              |                |         |              |             |
| A | Action            |              |                |         |              |             |

| 4 | Verify the defaulting <u>current</u> calendar within the <b>IRS 1099 REPORTING YEAR</b> field is |
|---|--------------------------------------------------------------------------------------------------|
|   | correct, and select Enter (Continue).                                                            |
|   | If the entry in the field is incorrect, select F16 to exit this procedure and to update the      |
|   | 1099 System Control Data. Refer to Procedure A: Display/Update 1099 System Control               |

Data for the instructions.

Step

*"Extracting Expense Records", "Extracting JEMASTER Records", and "Sorting Extracted Records" briefly display.* 

| PCG Dist-8991 Rel-05.04.00 10/18/2007 CJD 001 C:UEVSYS C:USECOND<br>Financial Accounting & Reporting | FARPP100 |  |  |  |  |  |  |
|----------------------------------------------------------------------------------------------------|----------|--|--|--|--|--|--|
| FKey IRS 1099 Processing Menu                                                                        |          |  |  |  |  |  |  |
| 1 1099 A/P Claims Mass Update<br>2 1099 A/P Claims Maintenance                                       |          |  |  |  |  |  |  |
| 3 1099 Journal Voucher Maintenance                                                                   |          |  |  |  |  |  |  |
| 5 1099 Vendor Edit Listing<br>6 1099 Details Edit Listing                                            |          |  |  |  |  |  |  |
| 10 Print 1099-MISC Forms<br>11 Create 1099 Export File                                               |          |  |  |  |  |  |  |
| 13 Display/Update 1099 System Control Data                                                           |          |  |  |  |  |  |  |
|                                                                                                    |          |  |  |  |  |  |  |
|                                                                                                    |          |  |  |  |  |  |  |
|                                                                                                    |          |  |  |  |  |  |  |
|                                                                                                    |          |  |  |  |  |  |  |
| Module Bitty, I                                                                                      | 87.82.88 |  |  |  |  |  |  |
|                                                                                                    |          |  |  |  |  |  |  |

| Step | Action                                                                                                    |
|------|----------------------------------------------------------------------------------------------------|
| 5    | To print the report via the Uqueue Print Manager: Select(Uqueue).To print the report via Microsoft® Word: SelectImage: Colspan="2">(MS WORD).Follow the User Interface instructions provided in Topic 1: Creating the Microsoft®-PCGenesis QWORD Macro for Report Printing to create the macro necessary to use the                                                                                                    |
|      | feature where appropriate.                                                                                                    |
| 6    | Select <b>FIG</b> ( <b>F16</b> - Exit) to return to the <i>Financial Accounting &amp; Reporting – Year End</i><br><i>Processing Menu</i> , or select <b>Master</b> ( <b>Master</b> ) to return to the <i>Business Applications Master</i><br><i>Menu</i> .                                                                                                    |
|      | <ul> <li>Verify the Edit Listing carefully paying particular attention to the final page of the report identifying the "Total Number of Vendors Requiring 1099's" and the "Total Number of Vendors with Errors". Where appropriate, PCGenesis identifies the error codes within the Error Table portion of the report. Correct all errors and repeat this procedure until there are no errors. The amount indicators, i.e., CONTROL 1, 2, 3, etc. will also contain total dollar amounts.</li> <li>Refer to C3.1 Scenarios Requiring a Journal Voucher Entry for examples of claims requiring the entry of a Journal Voucher.</li> </ul> |

#### C4.1. 1099 Details Edit Listing – Example

|          |       |           |            |        |         |        |        |        | =Page  | Break= |     |      |        |       |         |        |         |          |        |        |    |  |
|----------|-------|-----------|------------|--------|---------|--------|--------|--------|--------|--------|-----|------|--------|-------|---------|--------|---------|----------|--------|--------|----|--|
| REPORT I | DATE: | 10/19/200 | 7          | 1 (    | 099     | DETA   | ILS    | ΣE     | DIT    | LI     | SТ  | ΙN   | G      |       |         |        |         |          | P/     | AGE :  | 1  |  |
| REPORT   | IME:  | 08:56 AM  |            |        |         |        | BY VEN | IDOR I | IAME   |        |     |      |        |       |         |        |         |          | E/     | ARPR10 | 6  |  |
|          |       |           |            | 5      | SYSTEM: | 8991   | GADOE  | BOARD  | OFED   | UCATIO | N   |      |        |       |         |        |         |          |        |        |    |  |
|          |       |           |            |        |         |        | 102 MA | III ST | REET   |        |     |      |        |       |         |        |         |          |        |        |    |  |
|          |       |           |            |        |         |        | GADOE, | , GA   | 30334  |        |     |      |        |       |         |        |         |          |        |        |    |  |
| EMPLOYER | R: F  | EDERAL ID | (EIN): 998 | 877889 | FILING  | FOR: 2 | 006 N  | IAME ( | ONTROL | : GADO | тс  | C: 9 | 90412  | AMO   | UNT INC | DICATO | DRS: 3  | 4,7      |        |        |    |  |
|          |       |           |            |        |         |        |        |        |        |        |     |      |        |       |         |        |         |          |        |        |    |  |
| 1        | RANS  | TRANS     | SEQUENCE   | CHECK  | CHECK   |        |        |        |        | 1099   | TRA | IIS  |        |       | ACCOUN  | Т      |         |          |        |        |    |  |
| (        | ODE   | DATE      | NUMBER     | NUMBER | DESCRI  | PTION  |        |        |        | IND    | AMO | UNIT |        |       | NUMBER  | t i    |         |          |        |        |    |  |
|          |       |           |            |        |         |        |        |        |        |        |     |      |        |       |         |        |         |          |        |        |    |  |
|          |       |           |            |        |         |        |        |        |        |        |     |      |        |       |         |        |         |          |        |        |    |  |
| VENDOR:  | 00134 | 8 CH8ISTE | NSON, MO8A | MED    |         | 1099(  | Y/N):  | Y      | FED-ID | (Y/N): | N   | 55   | SN/EIN | 1: 99 | 9089036 | 5 N    | IAME CO | DITROL : | : WALI | ĸ      |    |  |
|          | AP    | 01/06/06  | 9938       | 048801 | STUFF   |        |        |        |        | 7      |     |      | 300.   | 00    | 06-100  | 0-0-99 | 990-230 | 00-3110  | 00801  | 000000 | 90 |  |
|          |       |           |            |        |         |        |        |        |        |        |     |      |        |       |         |        |         |          |        |        |    |  |
| CONTROL  | 7:    | 300.0     | 0          |        |         |        |        |        |        |        |     |      |        |       |         |        |         |          |        |        |    |  |
|          |       |           |            |        |         |        |        |        |        |        |     |      |        |       |         |        |         |          |        |        |    |  |

The final page of the report lists amount indicator, 1099 and vendor record errors.

|             |    |        | NLI UNI          | TOTALS               |              |          |
|-------------|----|--------|------------------|----------------------|--------------|----------|
| 1-Rents     | :  | \$0.00 | 2-Royalties:     | \$0.00               | 3-Other :    | \$500.00 |
| 4-Fed Tax   | :  | \$0.00 | 5-Boat :         | \$0.00               | 6-Medical :  | \$0.00   |
| 7-Nonemploy | ): | \$0.00 | 8-Dividends:     | \$0.00               | B-Parachute: | \$0.00   |
| C-Legal     | :  | \$0.00 | D-409A Def :     | \$100.00             | E-409A Inc : | \$0.00   |
|             |    |        |                  |                      |              |          |
|             |    |        |                  |                      |              |          |
|             |    |        |                  |                      |              |          |
|             |    |        |                  |                      |              |          |
|             |    | TOTAL  | NUMBER OF VENDOR | S REQUIRING 1099'S = | 1            |          |
|             |    | TOTAL  | NUMBER OF VENDOR | S WITH ERRORS =      | 1            |          |

# **Procedure D: Producing 1099-MISC Forms and Magnetic** Media

D1. Printing the Internal Revenue Service (IRS) 1099-MISC Forms

|       | PCG Dist=8991 Rel=05.04.00 08/17/2007 CJD 001 C:\DEVSYS C:\SECOND | - D      |
|-------|-------------------------------------------------------------------|----------|
|       |                                                                   | HISTENT  |
|       | FREY HASTEP Henu                                                  |          |
|       | 1 Budget Account Master Menu                                      |          |
|       | 2 Purchase Order Processing Menu                                  |          |
|       | 4 Vendor Check Processing Menu                                    |          |
|       | · · · · · · · · · · · · · · · · ·                                 |          |
|       | 5 Revenue Account Master Menu                                     |          |
|       | Accounts Receivable Processing Menu                               |          |
|       | B Cash Management & Investment Management Menu                    |          |
| 1     |                                                                   |          |
|       | 9 Financial Reporting & Month/Yr-End Close Menu                   |          |
|       | 11 General Ledger Account Master Menu                             |          |
|       | 12 Year End Processing Menu                                       |          |
|       |                                                                   |          |
|       | 13 Special Functions Menu<br>14 Vendor Master Menu                |          |
|       | 15 Source Master Menu                                             |          |
|       |                                                                   |          |
|       | 20 File Reorganization                                            |          |
|       |                                                                   |          |
|       |                                                                   |          |
| Maste | er Userlist                                                       | 07.03.00 |
| FIE   | • C3 ***3                                                         |          |
|       |                                                                   |          |
|       |                                                                   |          |

| Step | Action                                      |
|------|---------------------------------------------|
| 1    | Select 12 (F12 - Year End Processing Menu). |

The following screen displays:

Action

Step

|               | PCG Dis                 | t=8991             | Ret=00                         | .04.00                        | 10/18<br>Fi        | nanci           | Lal Ac  | count  | ing : | ists<br>& Rep | ortin | g |  | EOYP    |    |
|---------------|-------------------------|--------------------|--------------------------------|-------------------------------|--------------------|-----------------|---------|--------|-------|---------------|-------|---|--|---------|----|
|               |                         | FKey               |                                |                               |                    | Yea             | ar End  | l Proc | essi  | ng Me         | nu    |   |  |         |    |
|               |                         | Ca<br>10 -         | lendar \<br>- IRS 10           | 'ear En<br>199 Pro            | d Proce<br>cessin  | essing<br>g Men | ):<br>u |        |       |               |       |   |  |         |    |
|               |                         | Fis<br>            | cal Yea<br>- Transf            | r End F<br>er Ope             | rocess<br>n P.O.'s | ing:<br>s to No | ew Yea  | ar     |       |               |       |   |  |         |    |
|               |                         | Au<br>28 -<br>29 - | dit Depa<br>- Expen<br>- Reven | rtment:<br>diture S<br>ue San | Samplii<br>npling  | ng              |         |        |       |               |       |   |  |         |    |
|               |                         |                    |                                |                               |                    |                 |         |        |       |               |       |   |  |         |    |
|               |                         |                    |                                |                               |                    |                 |         |        |       |               |       |   |  |         |    |
|               |                         |                    |                                |                               |                    |                 |         |        |       |               |       |   |  |         |    |
| Maste<br>r1e⊄ | er <sup>Ilse</sup> list | lor 3              |                                |                               |                    |                 |         |        |       |               |       |   |  | 07.02.0 | 00 |
|               |                         |                    |                                |                               |                    |                 |         |        |       |               |       |   |  |         | _  |
|               |                         |                    |                                |                               |                    |                 |         |        |       |               |       |   |  |         |    |

| 2 | Select 10 | (F10 - Calendar | Year End Processing: | IRS 1099 Processing Menu). |
|---|-----------|-----------------|----------------------|----------------------------|
|---|-----------|-----------------|----------------------|----------------------------|

Georgia Department of Education Dr. John D. Barge, State Superintendent of Schools January 21, 2011• 10:02 AM • Page 40 of 58 All Rights Reserved.

|        | Financial Accounting & Reporting           | EARPP18 |
|--------|--------------------------------------------|---------|
|        |                                            |         |
|        |                                            |         |
|        | 1 1099 A/P Claims Mass Update              |         |
|        | 2 1099 A/P Claims Maintenance              |         |
|        | 3 1099 Journal Voucher Maintenance         |         |
|        | 5 1099 Vendor Edit Listing                 |         |
|        | 6 1099 Details Edit Listing                |         |
|        |                                            |         |
|        | 10 Print 1099-MISC Forms                   |         |
|        | Create 1099 Export File                    |         |
|        | 13 Display/Update 1099 System Control Data |         |
|        | 15 Vendor File Maintenance                 |         |
|        |                                            |         |
|        |                                            |         |
|        |                                            |         |
|        |                                            |         |
|        |                                            |         |
|        |                                            |         |
|        |                                            |         |
|        |                                            |         |
|        |                                            |         |
| Master | # <sup>Ise</sup> list                      | 07.02.0 |
|        |                                            |         |

| Step | Action                                     |
|------|--------------------------------------------|
| 3    | Select 10 (F10 - Print 1099 – MISC Forms). |

The following screen displays:

| C4DEVSYS C4SECOND                                           | - # X    |
|-------------------------------------------------------------|----------|
|                                                             | FARPM107 |
| Print IRS 1099-Miscellaneous Forms                          |          |
|                                                             |          |
|                                                             |          |
| LUA phone number: ( <u>800</u> ) <u>869</u> - <u>1011</u> × |          |
|                                                             |          |
| Extract A/P and J/E data for calendar year: 08              |          |
| Vendor number: <u>000000</u>                                |          |
| (Enter 000000 to include all vendors.)                      |          |
|                                                             |          |
|                                                             |          |
|                                                             |          |
|                                                             |          |
|                                                             |          |
|                                                             |          |
|                                                             |          |
|                                                             |          |
|                                                             |          |
|                                                             |          |
|                                                             |          |
| ENTER - Continue Edd - Enit                                 | 00 01 00 |
| EMIEK = GONLINGE, FID = EXIC                                | 86.84.00 |
|                                                             |          |

| Step | Action                                                                                                    |
|------|----------------------------------------------------------------------------------------------------|
| 4    | Enter the telephone number including the area code and the extension in the LUA PHONE NUMBER field.                                                                                                    |
| 5    | Verify the defaulting <b>EXTRACT A/P and J/E DATA for CALENDAR YEAR</b> entry is correct.<br>If the entry in the field is incorrect, select F16 (Exit) to exit this procedure, and to update the 1099 System Control Data. Refer to Procedure A: Display/Update 1099 System Control Data for the instructions. |

Georgia Department of Education Dr. John D. Barge, State Superintendent of Schools January 21, 2011• 10:02 AM • Page 41 of 58 All Rights Reserved.

| Step | Action                                                                                                    |
|------|----------------------------------------------------------------------------------------------------|
| 6    | <ul> <li>For all vendors: Enter or verify the entry of 000000 in the Vendor Number field.</li> <li>For a specific vendor: Enter the vendor's number or select the Drop-down selection icon</li> <li>✓ in the Vendor field to choose the vendor's information.</li> </ul> |
| 7    | Insert the 1099 forms and select Enter twice.<br>"Extracting Expense Records" and "Creating JEMASTER Records" briefly display.                                                                                                    |

| 🗎 P | CG Dist=8991 Rel=10.03.01 12/09/2010 DOD 002 SV C:\DEVSYS C:\SEC                                                                                        | 0 <u>- </u> 문× |
|-----|----------------------------------------------------------------------------------------------------|----------------|
|     | VERIFY 1099-MISC FORMS ARE INSERTED!!!                                                                                                    | FARPM108       |
|     | Combine Duplicate SSNs/EINs?<br>Ýes<br>PNo                                                                                                    |                |
|     | Select the desired print option.<br>Print All 1099's<br>Indicate Desired Print Sequence<br>Vendor Name<br>Vendor SSN/EIN<br>Vendor Nbr                  |                |
|     | Reprint 1099's for the Following EIN's/SSN's:                                                                                                    |                |
|     | <u>0805506955 806506555 895506955 8550695559 956855955 896655965 868559665</u><br>8685586898 865686855 89988658 858685858 888655888 988858888 988558888 |                |
|     |                                                                                                    |                |
|     |                                                                                                    |                |
|     |                                                                                                    |                |
|     |                                                                                                    |                |
|     | Enter = Continue, F16 = Exit                                                                                                    | 10.04.00       |

| Step | Action                                                                                                    |
|------|----------------------------------------------------------------------------------------------------|
| 8    | Select the (Radio button) to the left of Yes or No to determine if duplicate Social Security Numbers (SSNs) and Employee Identification Numbers (EINs) are to be combined. |
| 9    | In order to print <u>all</u> 1099's, select the (Radio button) to the left of the Print All 1099's label.                                                                  |
| 10   | Select the (Radio button) to the left of the desired print sequence.                                                                                                    |
| 11   | Insert the 1099-MISC forms.<br>Select <b>Enter</b> (Continue).                                                                                                    |

The following dialog box displays:

| ≡ Select Printe                         | er _ 🗆 🗙                                                                                                    |
|-----------------------------------------|----------------------------------------------------------------------------------------------------|
| Select Printer:                         | VprintserverV2275-HPLJ4300dtn Microsoft XPS Document Writer                                                                                                    |
| Called By:<br>CALL1099                  | Microsoft Office Document Image Writer<br>HP LaserJet 4 - Virtual<br>Generic / Text Only<br>Adobe PDF                                                                     |
| Orientation:<br>Portrait<br>C Landscape | \\printserver\199-HPCLJ8550GN       \\printserver\2240-HPLJ4300       \\printserver\2276-HPLJ4300DTN       \\printserver\2277-HPLJ4300dtn       \\printserver\38283-X4517 |
| Default Printer                         | \\printserver\2275-HPLJ4300dtn                                                                                                    |
| Selected Printer                        | \\printserver\2275-HPLJ4300dtn                                                                                                    |
|                                         | <u>O</u> K <u>C</u> ancel                                                                                                    |
| Action                                  |                                                                                                    |

| Step | Action                                                                                                    |
|------|----------------------------------------------------------------------------------------------------|
| 12   | Within the <i>Select Printer</i> window, verify <u>or</u> highlight the appropriate Printer's name.<br>Verify that the correct printer displays in the <b>Selected Printer</b> text box. |
| 13   | Select OK (OK).                                                                                                    |

|   |                          |                    |              |    | · · | CALL1099 |
|---|--------------------------|--------------------|--------------|----|-----|----------|
|   | Setu                     | o for 1099 MISC    |              |    |     |          |
|   | Current Printer Selected | \\printserver\4806 | 67-HPLJ4100D | TN |     |          |
|   | Please Make Selection    |                    |              |    |     |          |
|   | Final - Select Printer   |                    |              |    |     |          |
|   | F2 - Print Sample 10     | 199                |              |    |     |          |
|   |                          |                    |              |    |     |          |
|   |                          |                    |              |    |     |          |
|   |                          |                    |              |    |     |          |
|   |                          |                    |              |    |     |          |
|   |                          |                    |              |    |     |          |
|   |                          |                    |              |    |     |          |
|   |                          |                    |              |    |     |          |
|   |                          |                    |              |    |     |          |
|   |                          |                    |              |    |     |          |
|   |                          |                    |              |    |     |          |
|   | F8 - Prints OK, Con      | tinue              |              |    |     |          |
|   | F16 - Cancel and Exi     | t                  |              |    |     | 10.02.00 |
|   |                          |                    |              |    |     |          |
| A | Action                   |                    |              |    |     |          |
|   |                          |                    |              |    |     |          |

Ston

| Bicp | Action                                                                                                    |
|------|----------------------------------------------------------------------------------------------------|
| 14   | Insert an <u>actual 1099-MISC</u> form into the printer's feeder tray, and select <b>F2</b> ( <b>F2</b> – Print Sample 1099). |
|      | Print the sample copy of the 1099-MISC form to ensure the information is properly aligned before continuing.                  |
|      | Contact the Technology Management Customer Support Center for assistance as needed.                                           |
|      | <i>To exit the Print Test Option, select</i> <b>F16</b> ( <i>F16 -Cancel and Exit</i> ), and proceed to Step 17.              |
| 15   | Select <b>F8</b> ( <b>F8</b> – Prints OK, Continue).                                                                          |

|          | PCG Dist=8991 | Rel=10.02.00   | 04/12/2010     | DOD 001   | SV C:\D | EVSYS ( | :\SECO | 8        | × |
|----------|---------------|----------------|----------------|-----------|---------|---------|--------|----------|---|
|          |               |                |                |           |         |         |        | FARPP108 |   |
|          |               |                |                |           |         |         |        |          |   |
|          |               |                |                |           |         |         |        |          |   |
|          | **            | ** REMOVE 1099 | FORMS from PRI | NTER **** |         |         |        |          |   |
|          |               |                |                |           |         |         |        |          |   |
|          |               |                |                |           |         |         |        |          |   |
|          |               |                |                |           |         |         |        |          |   |
|          |               |                |                |           |         |         |        |          |   |
|          |               |                |                |           |         |         |        |          |   |
|          |               |                |                |           |         |         |        |          |   |
|          |               |                |                |           |         |         |        |          |   |
|          |               | Press EN       | TER to Continu | e         |         |         | l      | 08.04.00 |   |
|          |               |                |                |           |         |         |        |          |   |
|          | Action        |                |                |           |         |         |        |          |   |
| <i>c</i> |               |                |                |           |         |         |        |          |   |

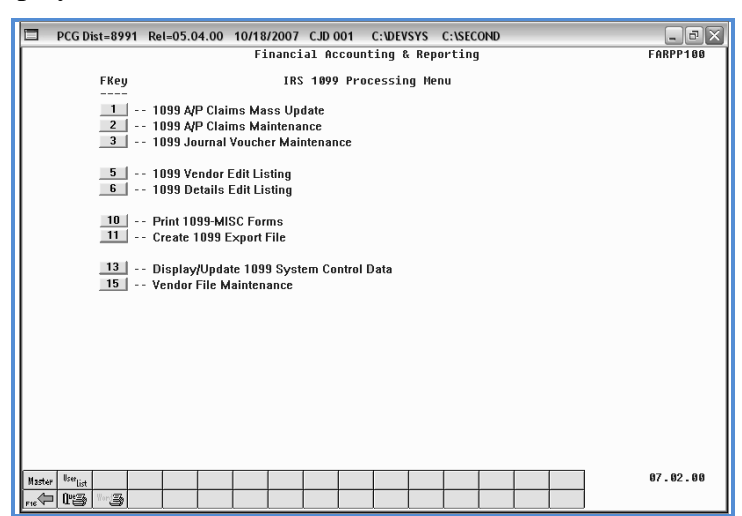

| Step | Action                                                                                                    |
|------|----------------------------------------------------------------------------------------------------|
| 17   | Select <b>FIG</b> ( <b>F16</b> - Exit) to return to the <i>Financial Accounting &amp; Reporting – Year End</i><br><i>Processing Menu</i> , or select <b>Master</b> ( <b>Master</b> ) to return to the <i>Business Applications Master</i><br><i>Menu</i> . |
| 18   | Compare the FORM 1099-MISC Statements to the 1099 Vendor Details Edit Listing to verify that they are correct.<br>Repeat the appropriate procedure to correct the error and repeat these steps where appropriate.                                          |

# **D2.** Re-Printing the Internal Revenue Service (IRS) 1099-MISC Forms

|       | PCG Dist=8991 Rel=05.04.00 08/17/2007 CJD 001 C:\DEVSYS C:\SECOND | _ 20     |
|-------|-------------------------------------------------------------------|----------|
|       | Financial Accounting & Reporting                                  | NH2TERJ  |
|       | FKey Master Menu<br>                                              |          |
|       | 1 Budget Account Master Menu                                      |          |
|       | 3 Claim Processing Menu                                           |          |
|       | 4 Vendor Check Processing Menu                                    |          |
|       | 5 Revenue Account Master Menu                                     |          |
|       | 6 Accounts Receivable Processing Menu                             |          |
|       | Cach Management & Investment Management Menu                      |          |
|       |                                                                   |          |
|       | 9 Financial Reporting & Month/Yr-End Close Menu                   |          |
|       | 11 General Ledger Account Master Menu                             |          |
|       | 12 Year End Processing Menu                                       |          |
|       | 13 Special Functions Menu                                         |          |
|       | 14 Vendor Master Menu                                             |          |
|       | 15 Source Master Menu                                             |          |
|       | 20 File Reorganization                                            |          |
|       |                                                                   |          |
|       |                                                                   |          |
| Maste | # lse ist                                                         | 07.03.00 |
| FIE   | • (43) ***3                                                       |          |

| Step | Action                                      |
|------|---------------------------------------------|
| 1    | Select 12 (F12 - Year End Processing Menu). |

The following screen displays:

|             | bist-offic fields.       | Financ                    | ial Account | ting & Rep | orting | EOYP      |
|-------------|--------------------------|---------------------------|-------------|------------|--------|-----------|
|             | FKey                     | Ye                        | ar End Proc | essing Me  | nu     |           |
|             | Calendar V               | asr End Processin         | a'          |            |        |           |
|             | 10 IRS 10                | 9 Processing Mer          | 9.<br>1u    |            |        |           |
|             |                          |                           |             |            |        |           |
|             | Fiscal Year              | End Processing:           |             |            |        |           |
|             | 27 Transfe               | r Open P.O.'s to N        | ew Year     |            |        |           |
|             |                          |                           |             |            |        |           |
|             | Audit Depa<br>28 Expense | tment:<br>liture Sampling |             |            |        |           |
|             | 29 Reven                 | e Sampling                |             |            |        |           |
|             |                          |                           |             |            |        |           |
|             |                          |                           |             |            |        |           |
|             |                          |                           |             |            |        |           |
|             |                          |                           |             |            |        |           |
|             |                          |                           |             |            |        |           |
|             |                          |                           |             |            |        |           |
|             |                          |                           |             |            |        |           |
| 1.          |                          |                           |             |            |        | <br>87 80 |
| Master User | ist                      |                           |             |            |        | 07.02.    |
| FIG YOU LE  | 2 3                      |                           |             |            |        |           |

| Step | Action                                                                                   |
|------|------------------------------------------------------------------------------------------|
| 2    | Select <b>10</b> ( <b>F10</b> - Calendar Year End Processing: IRS 1099 Processing Menu). |

Georgia Department of Education Dr. John D. Barge, State Superintendent of Schools January 21, 2011• 10:02 AM • Page 47 of 58 All Rights Reserved.

|        | Financial Accounting & Reporting                                         | FARPP18 |
|--------|--------------------------------------------------------------------------|---------|
|        | FKey IRS 1099 Processing Menu                                            |         |
|        | <ul> <li></li></ul>                                                      |         |
|        | 5 1099 Vendor Edit Listing<br>6 1099 Details Edit Listing                |         |
|        | 10 Print 1099-MISC Forms<br>11 Create 1099 Export File                   |         |
|        | 13 Display/Update 1099 System Control Data<br>15 Vendor File Maintenance |         |
|        |                                                                          |         |
|        |                                                                          |         |
|        |                                                                          |         |
|        |                                                                          | 87 82 8 |
| Master | 2 1 1 1 1 1 1 1 1 1 1 1 1 1 1 1 1 1 1 1                                  | 07.02.0 |

| Step | Action                                     |
|------|--------------------------------------------|
| 3    | Select 10 (F10 - Print 1099 – MISC Forms). |

The following screen displays:

|                                                       | 0.00      |
|-------------------------------------------------------|-----------|
| CIDEVSYS CASECOND                                     | EARDH197  |
| Print IRS 1099-Miscellaneous Forms                    | FHREFT107 |
|                                                       |           |
|                                                       |           |
|                                                       |           |
| LUA phone number: ( 8 <u>00</u> ) <u>869 - 1011 x</u> |           |
|                                                       |           |
| Futuret A/D and 1/E data for estandar years (9)       |           |
| Extract H/F and J/E data for Catendar year: 08        |           |
| Vendor number: <u>000000</u>                          |           |
| (Enter 000000 to include all vendors.)                |           |
|                                                       |           |
|                                                       |           |
|                                                       |           |
|                                                       |           |
|                                                       |           |
|                                                       |           |
|                                                       |           |
|                                                       |           |
|                                                       |           |
|                                                       |           |
|                                                       |           |
|                                                       |           |
|                                                       |           |
|                                                       |           |
| ENTER - Continue, F16 - Exit                          | 08.04.00  |
|                                                       |           |
|                                                       |           |

| Step | Action                                                                                                    |
|------|----------------------------------------------------------------------------------------------------|
| 4    | Enter the telephone number including the area code and the extension in the LUA PHONE NUMBER field.                                                                                                    |
| 5    | Verify the defaulting <b>EXTRACT A/P and J/E DATA for CALENDAR YEAR</b> entry is correct.<br>If the entry in the field is incorrect, select F16 (Exit) to exit this procedure, and to update the 1099 System Control Data. Refer to Procedure A: Display/Update 1099 System Control Data for the instructions. |

Georgia Department of Education Dr. John D. Barge, State Superintendent of Schools January 21, 2011• 10:02 AM • Page 48 of 58 All Rights Reserved.

| Step | Action                                                                                                    |
|------|----------------------------------------------------------------------------------------------------|
| 6    | <ul> <li>For all vendors: Enter or verify the entry of 000000 in the Vendor Number field.</li> <li>For a specific vendor: Enter the vendor's number or select the Drop-down selection icon</li> <li>✓ in the Vendor field to choose the vendor's information.</li> </ul> |
| 7    | Insert the 1099 forms and select Enter twice.<br>"Extracting Expense Records" and "Creating JEMASTER Records" briefly display.                                                                                                    |

| PCG Dist=8991 Rel=10.03.01 12/09/2010 DOD 002 SV C:\DEVSYS C:\SE                                                                       | co 문×    |
|----------------------------------------------------------------------------------------------------|----------|
| UERIFY 1099-MISC FORMS ARE INSERTED!!!                                                                                                 | FARPM108 |
| Combine Duplicate SSNs/EINs?<br>© Yes<br>© No                                                                                          |          |
| Select the desired print option.<br>Print All 1099's<br>Indicate Desired Print Sequence<br>Vendor Name<br>Vendor SSN/EIN<br>Vendor Nbr |          |
| Reprint 1099's for the Following EIN's/SSN's:                                                                                          |          |
| 819999631 8199996306666666666666666666666666666666                                                                                     |          |
|                                                                                                    |          |
|                                                                                                    |          |
| Enter = Continue, F16 = Exit                                                                                                    | 10.04.00 |
|                                                                                                    |          |

| Step | Action                                                                                                    |
|------|----------------------------------------------------------------------------------------------------|
| 8    | Select the ( <b>Radio button</b> ) to the left of <b>Yes</b> or <b>No</b> to determine if duplicate Social Security Numbers (SSNs) and Employee Identification Numbers (EINs) are to be combined. |
| 9    | Select the (•) (Radio button) to the left of the Reprint 1099's for the Following EIN's/SSN's label.<br>Enter up to 14 EIN's/SSN's to be reprinted.                                               |
| 10   | Insert the 1099-MISC forms.<br>Select <b>Enter</b> (Continue).                                                                                                    |

Georgia Department of Education Dr. John D. Barge, State Superintendent of Schools January 21, 2011• 10:02 AM • Page 49 of 58 All Rights Reserved. The following dialog box displays:

CI.

| 🚞 Select Printe                       | er ×                                                                                                    |
|---------------------------------------|----------------------------------------------------------------------------------------------------|
| Select Printer:                       | VprintserverV2275-HPLJ4300dtn Microsoft XPS Document Writer                                                                                                    |
| Called By:<br>CALL1099                | Microsoft Office Document Image Writer<br>HP LaserJet 4 - Virtual<br>Generic / Text Only<br>Adobe PDF                                                                     |
| Orientation:<br>Portrait<br>Landscape | \\printserver\199-HPCLJ8550GN       \\printserver\2240-HPLJ4300       \\printserver\2276-HPLJ4300DTN       \\printserver\2277-HPLJ4300dtn       \\printserver\38283-X4517 |
| Default Printer                       | \\printserver\2275-HPLJ4300dtn                                                                                                    |
| Selected Printer                      | \\printserver\2275-HPLJ4300dtn                                                                                                    |
|                                       | <u>O</u> K <u>Cancel</u>                                                                                                    |
| Action                                |                                                                                                    |

| Step | Action                                                                                                    |
|------|----------------------------------------------------------------------------------------------------|
| 11   | Within the <i>Select Printer</i> window, verify <u>or</u> highlight the appropriate Printer's name.<br>Verify that the correct printer displays in the <b>Selected Printer</b> text box. |
| 12   | Select OK (OK).                                                                                                    |

|   | PCG DISt-0991 P       | (ei-10:02:00       | 04/12/2010        | 000 001      |    | <br>CALL | 1099 |
|---|-----------------------|--------------------|-------------------|--------------|----|----------|------|
|   |                       | Setup              | for 1099 MISC     |              |    |          |      |
|   | Current Printe        | r Selected         | \\printserver\480 | 67-HPLJ4100D | TN |          |      |
|   | Please Make Selection |                    |                   |              |    |          |      |
|   | F1                    | - Select Printer   |                   |              |    |          |      |
|   | F2                    | - Print Sample 10  | 99                |              |    |          |      |
|   |                       |                    |                   |              |    |          |      |
|   |                       |                    |                   |              |    |          |      |
|   |                       |                    |                   |              |    |          |      |
|   |                       |                    |                   |              |    |          |      |
|   |                       |                    |                   |              |    |          |      |
|   |                       |                    |                   |              |    |          |      |
|   |                       |                    |                   |              |    |          |      |
|   |                       |                    |                   |              |    |          |      |
|   |                       |                    |                   |              |    |          |      |
|   |                       |                    |                   |              |    |          |      |
|   | F8                    | - Prints OK, Conti | inue              |              |    |          |      |
|   | F16                   | - Cancel and Exit  |                   |              |    | 10.0     | 2.00 |
|   |                       |                    |                   |              |    |          |      |
| A | Action                |                    |                   |              |    |          |      |
|   |                       |                    |                   |              |    |          | 50   |

| Step | Action                                                                                                    |
|------|----------------------------------------------------------------------------------------------------|
| 13   | Insert an <u>actual 1099-MISC</u> form into the printer's feeder tray, and select <b>F2</b> ( <b>F2</b> – Print Sample 1099). |
|      | <i>Print the sample copy of the 1099-MISC form to ensure the information is properly aligned before continuing.</i>           |
|      | Contact the Technology Management Customer Support Center for assistance as needed.                                           |
|      | <i>To exit the Print Test Option, select</i> <b>F16</b> ( <i>F16 -Cancel and Exit</i> ), and proceed to Step 16.              |
| 14   | Select <b>F8</b> ( <b>F8</b> – Prints OK, Continue).                                                                          |

| Ē  | PCG Dist=8991 | Rel=10.02.00   | 04/12/2010     | DOD 001   | SV C:\DI | EVSYS C  | ::\SECO 📕 | 8 ×     |
|----|---------------|----------------|----------------|-----------|----------|----------|-----------|---------|
|    |               |                |                |           |          |          | FARPP1    | 08      |
|    |               |                |                |           |          |          |           |         |
|    |               |                |                |           |          |          |           |         |
|    |               |                |                |           |          |          |           |         |
|    | **:           | ** REMOVE 1099 | FORMS From PRI | NTER **** |          |          |           |         |
|    |               |                |                |           |          |          |           |         |
|    |               |                |                |           |          |          |           |         |
|    |               |                |                |           |          |          |           |         |
|    |               |                |                |           |          |          |           |         |
|    |               |                |                |           |          |          |           |         |
|    |               |                |                |           |          |          |           |         |
|    |               |                |                |           |          |          |           |         |
|    |               |                |                |           |          |          |           |         |
|    |               |                |                |           |          |          |           |         |
|    |               |                |                |           |          |          |           |         |
|    |               | Press EN       | TER to Continu | 2         |          |          | 08.04.    | 00      |
|    |               |                |                |           |          |          |           |         |
|    | Action        |                |                |           |          |          |           |         |
|    |               |                |                |           |          | <b>.</b> |           |         |
| 15 | Remove the F  | ORM 1099-1     | MISC State     | ments fro | om the   | Printer, | and selec | t Enter |
|    | Continue).    |                |                |           |          |          |           |         |

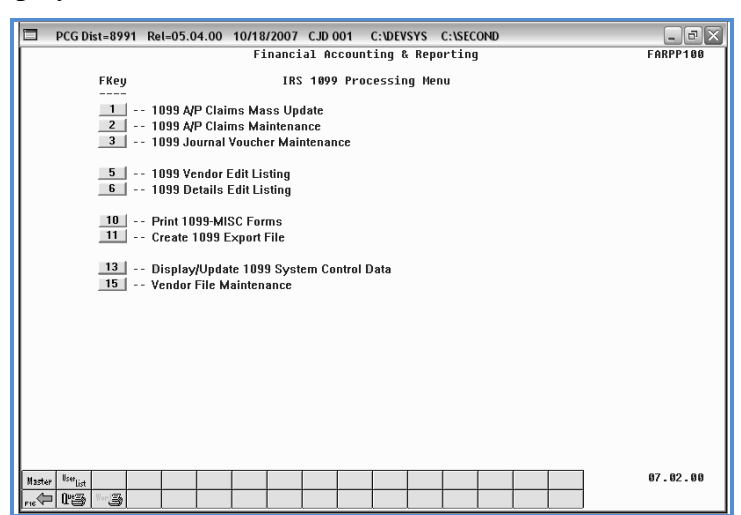

| Step | Action                                                                                                    |
|------|----------------------------------------------------------------------------------------------------|
| 16   | Select <b>FIG</b> ( <b>F16</b> - Exit) to return to the <i>Financial Accounting &amp; Reporting – Year End</i><br><i>Processing Menu</i> , or select <b>Master</b> ( <b>Master</b> ) to return to the <i>Business Applications Master</i><br><i>Menu</i> . |
| 17   | Compare the FORM 1099-MISC Statements to the 1099 Vendor Details Edit Listing to verify that they are correct.<br>Repeat the appropriate procedure to correct the error and repeat these steps where appropriate.                                          |

### D3. Creating the Internal Revenue Service (IRS) 1099 Magnetic Media File/Copying the File to Diskette

| FKey<br><br>2<br>3<br>4<br>5<br>6<br>7<br>8<br>9 | Budget Account<br>Purchase Order<br>Claim Processi<br>Vendor Check F<br>Revenue Accou<br>Accounts Recei<br>Receipt Proces<br>Cash Managem | t Master M<br>r Processin<br>Ing Menu<br>Processing<br>unt Master<br>ivable Proc<br>sing Menu<br>nent & Inve                                                                                                    | Mast<br>Ienu<br>ng Menu<br>Menu<br>Menu<br>cessing M | er Menu<br>enu                                                                                                    |                                      |                                                                                                    |                                     |                                      |                                      |
|--------------------------------------------------|----------------------------------------------------------------------------------------------------|----------------------------------------------------------------------------------------------------|------------------------------------------------------|----------------------------------------------------------------------------------------------------|--------------------------------------|----------------------------------------------------------------------------------------------------|-------------------------------------|--------------------------------------|--------------------------------------|
| 1<br>2<br>3<br>4<br>5<br>6<br>7<br>8<br>9        | Budget Account<br>Purchase Order<br>Claim Processi<br>Vendor Check F<br>Revenue Accou<br>Accounts Recei<br>Receipt Proces<br>Cash Managem | t Master M<br>r Processin<br>Processing<br>unt Master<br>ivable Proc<br>sing Menu<br>nent & Inve                                                                                                    | lenu<br>ng Menu<br>Menu<br>Menu<br>cessing M         | enu                                                                                                    |                                      |                                                                                                    |                                     |                                      |                                      |
| 1<br>2<br>3<br>4<br>5<br>6<br>7<br>8<br>9        | Budget Account<br>Purchase Order<br>Claim Processi<br>Vendor Check F<br>Revenue Accou<br>Accounts Recei<br>Receipt Proces<br>Cash Managem | t Master M<br>r Processing<br>Processing<br>unt Master<br>ivable Proc<br>sing Menu<br>nent & Inve                                                                                                    | ienu<br>ng Menu<br>j Menu<br>Menu<br>cessing M       | enu                                                                                                    |                                      |                                                                                                    |                                     |                                      |                                      |
| 3<br>3<br>5<br>6<br>7<br>8<br>9                  | Claim Processi<br>Vendor Check F<br>Revenue Accou<br>Accounts Recei<br>Receipt Proces<br>Cash Managem                                     | ing Menu<br>Processing<br>unt Master<br>ivable Proc<br>ising Menu<br>nent & Inve                                                                                                    | Menu<br>Menu<br>Cessing M                            | enu                                                                                                    |                                      |                                                                                                    |                                     |                                      |                                      |
| 4<br>5<br>6<br>7<br>8<br>9                       | Vendor Check F<br>Revenue Accou<br>Accounts Recei<br>Receipt Proces<br>Cash Managem                                                       | Processing<br>Int Master<br>Ivable Proc<br>Ising Menu<br>Inent & Inve                                                                                                    | Menu<br>Menu<br>cessing M                            | enu                                                                                                    |                                      |                                                                                                    |                                     |                                      |                                      |
| 5<br>6<br>7<br>8<br>9                            | Revenue Accou<br>Accounts Recei<br>Receipt Proces<br>Cash Managem                                                                         | unt Master<br>ivable Proc<br>sing Menu<br>nent & Inve                                                                                                    | Menu<br>cessing M                                    | enu                                                                                                    |                                      |                                                                                                    |                                     |                                      |                                      |
| 6<br>7<br>8<br>9                                 | Accounts Recei<br>Receipt Proces<br>Cash Managem                                                                                          | ivable Proc<br>sing Menu<br>nent & Inve                                                                                                    | cessing M                                            | enu                                                                                                    |                                      |                                                                                                    |                                     |                                      |                                      |
| 7<br>8<br>9                                      | Receipt Proces<br>Cash Managem                                                                                                    | sing Menu<br>nent & Inve                                                                                                    | 1<br>1                                               | ona                                                                                                    |                                      |                                                                                                    |                                     |                                      |                                      |
| <u>8</u><br>9                                    | Cash Managerr                                                                                                    | nent & Inve                                                                                                    |                                                      |                                                                                                    |                                      |                                                                                                    |                                     |                                      |                                      |
| 9                                                |                                                                                                    |                                                                                                    | sument Ma                                            | anagemen                                                                                                    | t Menu                               |                                                                                                    |                                     |                                      |                                      |
| 0                                                | Einanoial Bana                                                                                                    | rting 9 Ma                                                                                                    | oth Mr. Eng                                          | l Close Me                                                                                                    |                                      |                                                                                                    |                                     |                                      |                                      |
| 10                                               | Account Master                                                                                                    | runy a mu<br>r Descrintio                                                                                                    | nuių tr-Eliu<br>on File Me                           | I CIUSE ME                                                                                                    | anu                                  |                                                                                                    |                                     |                                      |                                      |
| 11                                               | General Ledger                                                                                                    | r Account N                                                                                                    | Master Me                                            | nu                                                                                                    |                                      |                                                                                                    |                                     |                                      |                                      |
| 12                                               | Year End Proce                                                                                                    | essing Me                                                                                                    | nu                                                   |                                                                                                    |                                      |                                                                                                    |                                     |                                      |                                      |
| 13                                               | Snecial Functio                                                                                                    | ins Menu                                                                                                    |                                                      |                                                                                                    |                                      |                                                                                                    |                                     |                                      |                                      |
| 14                                               | Vendor Master                                                                                                    | Menu                                                                                                    |                                                      |                                                                                                    |                                      |                                                                                                    |                                     |                                      |                                      |
| 15                                               | Source Master                                                                                                    | Menu                                                                                                    |                                                      |                                                                                                    |                                      |                                                                                                    |                                     |                                      |                                      |
| 20 (                                             |                                                                                                    |                                                                                                    |                                                      |                                                                                                    |                                      |                                                                                                    |                                     |                                      |                                      |
| 20                                               | File Reorganiza                                                                                                    | ation                                                                                                    |                                                      |                                                                                                    |                                      |                                                                                                    |                                     |                                      |                                      |
|                                                  |                                                                                                    |                                                                                                    |                                                      |                                                                                                    |                                      |                                                                                                    |                                     |                                      |                                      |
|                                                  |                                                                                                    |                                                                                                    |                                                      |                                                                                                    |                                      |                                                                                                    | ,,                                  |                                      |                                      |
| list                                             |                                                                                                    |                                                                                                    |                                                      |                                                                                                    |                                      |                                                                                                    |                                     |                                      | 07.03.00                             |
| 3 103                                            |                                                                                                    |                                                                                                    |                                                      |                                                                                                    |                                      |                                                                                                    |                                     |                                      |                                      |
|                                                  |                                                                                                    |                                                                                                    |                                                      |                                                                                                    |                                      |                                                                                                    |                                     |                                      |                                      |
|                                                  | 11<br>12<br>13<br>14<br>15<br>20                                                                                                    | Control Ledge     Control Ledge     Control | Account Master Descriptung                           | Account Master Description File Me     To General Ledger Account Master Me     To Year End Processing Menu     To Special Functions Menu     To Source Master Menu     Do File Reorganization | Account Master Description File Menu | Construction of the Menu     Construction of the Menu     Construction of the Menu     Constructions Menu     Constructions Menu     Constructions Menu     Constructions Menu     Constructions     Construction     Construction | Account Master Description The Menu | Account Master Description File Menu | Account Master Description File Menu |

| Step | Action                                      |
|------|---------------------------------------------|
| 1    | Select 12 (F12 - Year End Processing Menu). |

The following screen displays:

Step

2

|           | PCG Dist=8991 Rel=05.04.00 10/18/2007 CJD 001 C:UEVSYS C:\SECOND     Financial Accounting & Reporting | - BX     |              |
|-----------|----------------------------------------------------------------------------------------------------|----------|--------------|
|           | FKey Year End Processing Menu                                                                         |          |              |
|           | Calendar Year End Processing:<br>10 IRS 1099 Processing Menu                                          |          |              |
|           | Fiscal Year End Processing:<br>                                                                       |          |              |
|           | Audit Department:<br>28 - Expenditure Sampling<br>29 - Revenue Sampling                               |          |              |
|           |                                                                                                    |          |              |
|           |                                                                                                    |          |              |
|           | <u>Mater <sup>80</sup>lut</u>                                                                         | 07.02.00 |              |
|           |                                                                                                    |          | 1            |
| Action    |                                                                                                    |          |              |
| Select 10 | (F10 - Calendar Year End Processing: IRS 109                                                          | 99 Proce | essing Menu) |

**Georgia Department of Education** Dr. John D. Barge, State Superintendent of Schools January 21, 2011• 10:02 AM • Page 54 of 58 All Rights Reserved.

Step

3

|               | PCG Dist=8991 Rel=05.04.00 10                                                                                                    | 0/18/2007 CJD 001 C:\DEVSYS C:\SE                   | COND    | - 8 X    |
|---------------|----------------------------------------------------------------------------------------------------|-----------------------------------------------------|---------|----------|
|               |                                                                                                    | Financial Accounting & Reportin                     | g       | FARPP100 |
|               | FKey                                                                                                    | IRS 1099 Processing Menu                            |         |          |
|               | <br>1 1099 A/P Claims<br>2 1099 A/P Claims<br>3 1099 Journal Vo                                                                                                    | : Mass Update<br>: Maintenance<br>ucher Maintenance |         |          |
|               | 5 1099 Vendor Edi<br>6 1099 Details Edi                                                                                                    | it Listing<br>it Listing                            |         |          |
|               | 10 Print 1099-MISC<br>11 Create 1099 Exp                                                                                                    | Forms<br>port File                                  |         |          |
|               | 13 Display/Update<br>15 Vendor File Mair                                                                                                    | 1099 System Control Data<br>ntenance                |         |          |
|               |                                                                                                    |                                                     |         |          |
|               |                                                                                                    |                                                     |         |          |
|               |                                                                                                    |                                                     |         |          |
|               |                                                                                                    |                                                     |         |          |
| Master<br>F16 | Isonitation and a second second secon |                                                     |         | 07.02.00 |
| -             |                                                                                                    |                                                     |         |          |
|               |                                                                                                    |                                                     |         |          |
| 11 (F         | 11 Croata 100                                                                                                    | 0 Magnatia Madi                                     | a fila) |          |
| ( <b>F</b>    | <b>11 -</b> Create 109                                                                                                    | <sup>79</sup> Magnetic Medi                         | a me).  |          |

Georgia Department of Education Dr. John D. Barge, State Superintendent of Schools January 21, 2011• 10:02 AM • Page 55 of 58 All Rights Reserved.

| PCG Dist=8991 Rel=10.04.01 01/21/2011 DOD 001 SV C:\DEVSYS                                                                                         | C:\SECO₽× |
|----------------------------------------------------------------------------------------------------|-----------|
| Create IRS 1099-Miscellaneous Export File                                                                                                    | FARPM107  |
|                                                                                                    |           |
| Extract A/P and J/E data for calendar year: 10                                                                                                    |           |
| LUA contact phone number: ( <u>999</u> ) <u>555 - 1234</u> x<br>Contact name: <u>W2 CONTACT NAME</u><br>Contact email: IW2clerk@district.k12.ga.us |           |
|                                                                                                    |           |
|                                                                                                    |           |
|                                                                                                    |           |
|                                                                                                    |           |
|                                                                                                    |           |
|                                                                                                    |           |
|                                                                                                    |           |
|                                                                                                    |           |
| ENTER = Continue, F16 = Exit                                                                                                    | 10.02.00  |

| Step | Action                                                                                                    |
|------|----------------------------------------------------------------------------------------------------|
| 4    | Verify the defaulting <b>EXTRACT A/P and J/E DATA for CALENDAR YEAR</b> entry is correct.                                                                                                    |
|      | <i>PCGenesis populates the "Contact" fields as users complete the Magnetic Media procedure.</i>                                                                                                    |
|      | If the entry in the field is incorrect, select F16 (Exit) to exit this procedure. Refer to<br>Procedure A: Display/Update 1099 System Control Data for the instructions to update the<br>1099 System Control information in PCGenesis. |
| 5    | Enter the telephone number, including the area code and the extension in the LUA CONTACT PHONE NUMBER field.                                                                                                    |
| 6    | Enter the school district/system magnetic media contact's name in the <b>CONTACT NAME</b> field.                                                                                                    |
| 7    | Enter the school district/system contact's E-mail address in the <b>CONTACT EMAIL</b> field.                                                                                                    |
| 8    | Select Enter twice.<br>The "Extracting Expenses Records", "Extracting JEMASTER Records", "Sorting<br>Extracted Records" and "Creating IRSTAX1" briefly display.                                                                        |

|       | PCG Dist=8991 Rel=10.02.00 04/12/2010 DO      | D 001 SV C:\DEVSYS    | C:\SECO & ×          |
|-------|-----------------------------------------------|-----------------------|----------------------|
| -     | IRS 1099 TOTALS                               |                       | FARPM109             |
|       |                                               |                       |                      |
|       | NUMBER OF VENDORS REPORTED:                   | 1                     |                      |
|       |                                               |                       |                      |
|       | AMOUNT INDICATOR 1. Repts                     | 0 00                  |                      |
|       | AMOUNT INDICATOR 2: Royalties                 | 0.00                  |                      |
|       | AMOUNT INDICATOR 3: Other                     | 500.00                |                      |
|       | AMOUNT INDICATOR 4: Federal Tax               | 0.00                  |                      |
|       | AMOUNT INDICATOR 5: Boats                     | 0.00                  |                      |
|       | AMOUNT INDICATOR 6: Medical                   | 0.00                  |                      |
|       | AMOUNT INDICATOR 7: Nonemployee               | 0.00                  |                      |
|       | AMUUNI INDICATOR R: Dividends                 | U.UU                  |                      |
|       | HMUUNI INVICHIUK B: PAPACHULE                 | 0.00                  |                      |
|       | AMOUNT INDICATOR D. 1000 Defer                | 100 00                |                      |
|       | AMOUNT INDICATOR F: 409A Income               | 6_66                  |                      |
|       |                                               |                       |                      |
|       |                                               |                       |                      |
|       |                                               |                       |                      |
|       |                                               |                       |                      |
|       | FILE NAME = C:/SECOND/FHRDHIH/IK21HX1         |                       |                      |
|       |                                               |                       |                      |
|       |                                               |                       |                      |
|       |                                               |                       |                      |
|       |                                               |                       |                      |
|       |                                               |                       |                      |
|       | (Any Key to Continue)                         |                       | 10.02.00             |
|       |                                               |                       |                      |
|       |                                               |                       |                      |
|       | Action                                        |                       |                      |
|       |                                               |                       |                      |
|       | Compare the total number of FORM 1099-M.      | ISC Statements issue  | ed (reported) to the |
|       | hash 1000 Amount Indiagton and                |                       |                      |
|       | each 1099 Amount Indicator code.              |                       |                      |
| +     |                                               |                       |                      |
|       | Record the filename(s) or screen-print the Su | ccessfully Created sc | reen and select E    |
| · · · | print the sur                                 |                       |                      |

| When creating multiple files, the filenames will be IRSTAX1, IRSTAX2, etc. Each file mus |
|------------------------------------------------------------------------------------------|
| <i>be copied to a single diskette. These file(s) are located in K:\SECOND\FARDATA.</i>   |

11 Select Enter (to Continue).

Step

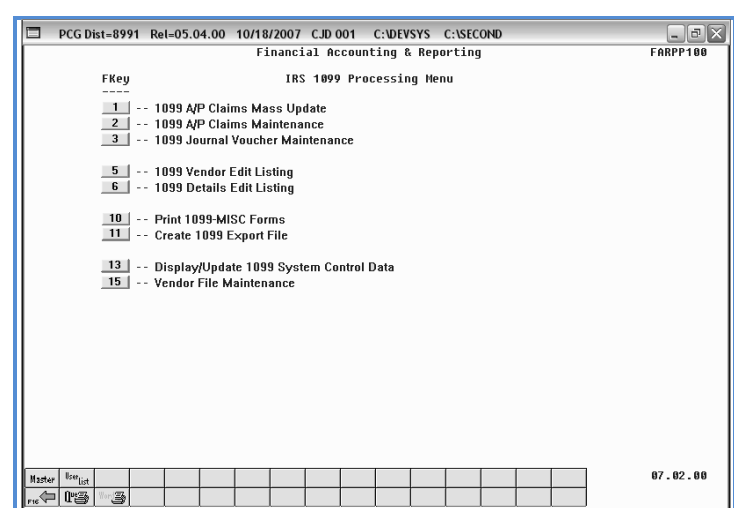

Step Action Select F16 - Exit) to return to the Financial Accounting & Reporting – Year End 12 Processing Menu, or select Master (Master) to return to the Business Applications Master Menu. 13 To copy the file to a diskette: Insert a blank, formatted diskette into the A: drive. From Windows<sup>®</sup> Explorer, access K:\SECOND\FARDATA  $\rightarrow$  IRSTAX1. Right-select **IRSTAX1**, and select **Send To 3 1/2 Floppy** (A). The Copying window briefly display with the IRSTAX1 from FARDATA to A:\ prompt. After successfully copying the file to a diskette, remove and label the diskette. <u>Repeat this process for all files</u>. Each file must be copied to a single diskette and labeled with the correct filename, i.e. IRSTAX2, etc. The IRS Notice 210 Preparation for Instructions for Media Label provides detailed instructions for the proper labeling of magnetic media. The IRS provides these instructions at http://www.irs.gov/pub/irs-pdf/n210.pdf. IRS Form 4804 - Transmittal of Information Returns Reported Magnetically must be completed and included with the mailing of the diskette(s). The IRS provides this form at http://www.irs.gov/pub/irs-pdf/f4804.pdf.